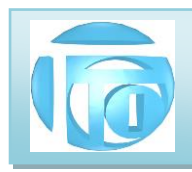

# Manual do Sistema TTI CONTAS

2021

revisão 5

AV. ZELINA 1253 - V. ZELINA - SÃO PAULO - SP FONE 2341-9299 – E-mail: trevisan@ttitrevisan.com.br – Site: www.ttitrevisan.com.br

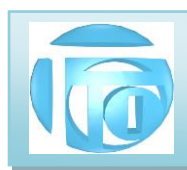

# MANUAL DO SISTEMA TTI - CONTAS

### 1. TELAS DE ABERTURA E SENHA

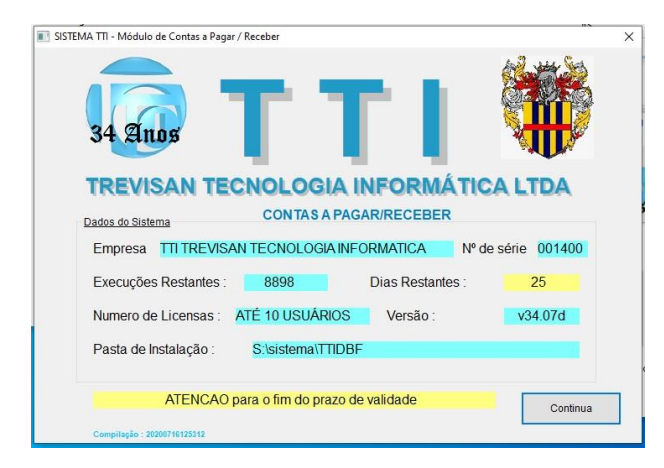

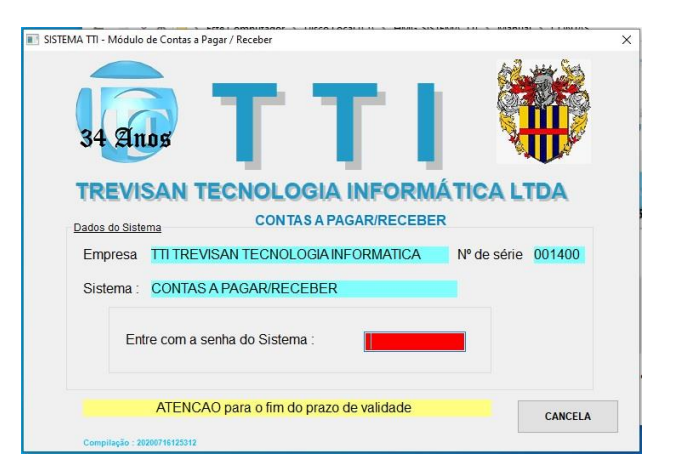

A senha de acesso ao Sistema de Contas é \_

### 2. TELA DO MENU PRINCIPAL

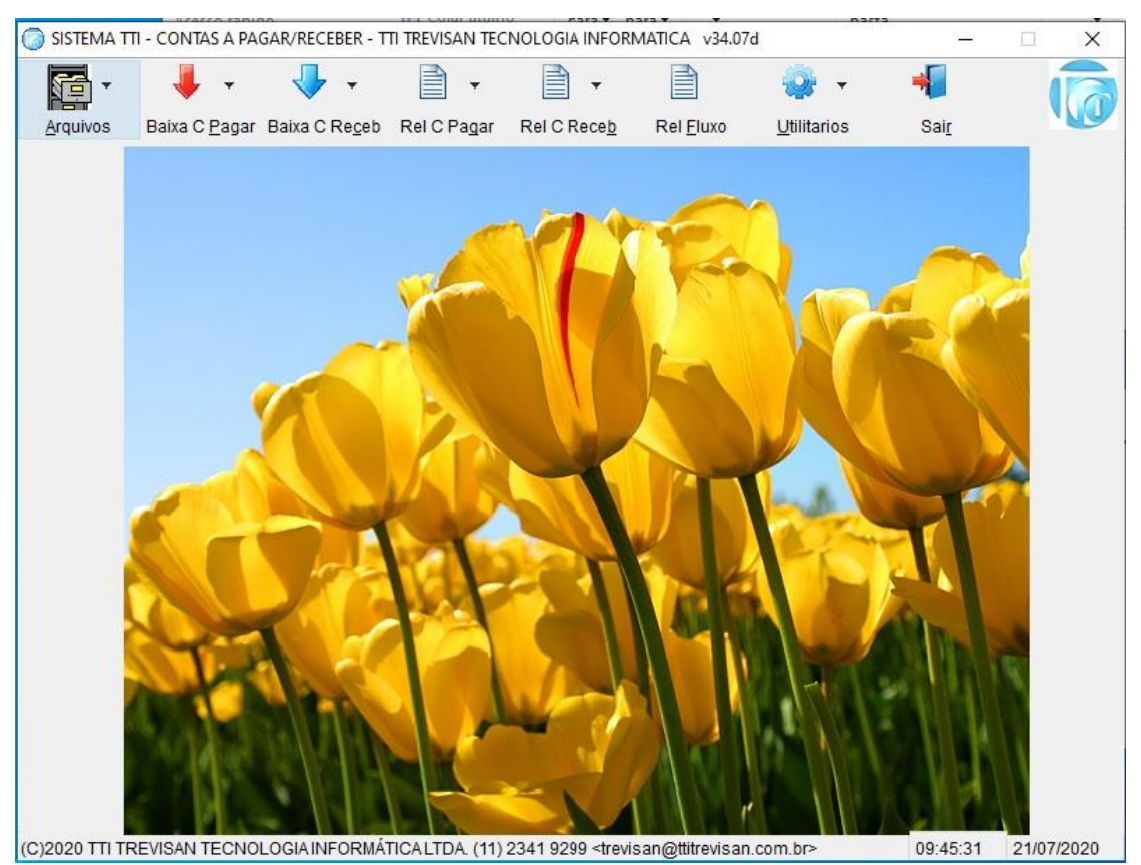

AV. ZELINA 1253 - V. ZELINA - SÃO PAULO - SP FONE 2341-9299 – E-mail: <u>trevisan@ttitrevisan.com.br</u> – Site: <u>www.ttitrevisan.com.br</u>

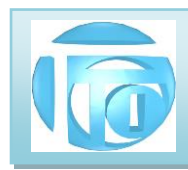

### 3. MENU DE ARQUIVOS

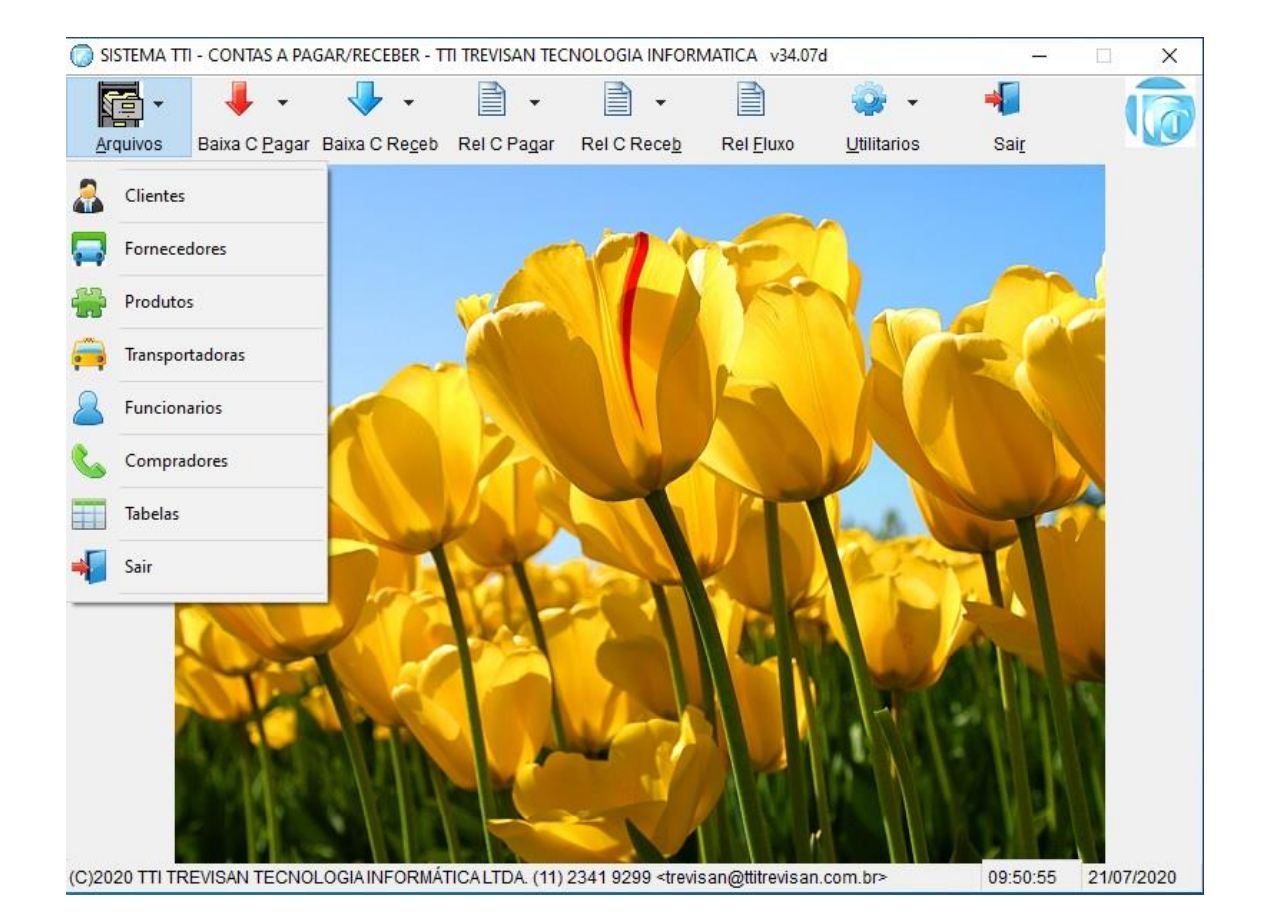

Este menu permite a manutenção de todos os arquivos usados pelo sistema que são os seguintes: **Cadastro de Clientes** – são dados de empresas e pessoas que usam algum serviço ou compram produtos da sua empresa, e tem o controle de pagamentos ou recebimentos desses clientes.

**Cadastro de Fornecedores** – São dados de fornecedores e serviços ou produtos para a sua empresa. Neste cadastro também controlamos os pagamentos de contas a pagar de energia elétrica, telefonia, internet, serviços de manutenções externos, compras de materiais ou equipamentos etc. Podemos por exemplo agrupar (campo GRUPO) nossos fornecedores de comunicação tipo telefônica fixa, aparelhos celulares, provedores de Internet, aparelhos de rádio, no grupo COM, e então poderemos obter o valor exato gasto com esse grupo. Outro grupo interessante é o de transportes (TRAN) onde podemos colocar gastos com

AV. ZELINA 1253 - V. ZELINA - SÃO PAULO - SP FONE 2341-9299 – E-mail: <u>trevisan@ttitrevisan.com.br</u> – Site: <u>www.ttitrevisan.com.br</u> – Site: <u>www.ttitrevisan.com.br</u>

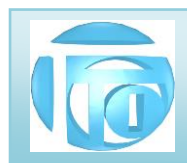

veículos da empresa ou de terceiros, manutenções, combustíveis, motoboys, SEDEX etc. Ainda podemos criar outros grupos como IMP para impostos e tarifas, ou FUNC para funcionários.

**Cadastro de Funcionários** – Cada funcionário, principalmente os que usam o sistema, deve estar cadastrado com um número que é o código do funcionário, e deve possuir uma senha de acesso, com a sua respectiva permissão de acesso. Esta senha é pessoal e por esta senha será identificado qual funcionário efetuou qualquer operação no sistema.

**Cadastro de Produtos** - Neste cadastro, ficam armazenados os produtos que sua empresa vende, bem como seus valores de custo, de venda, impostos, unidades e estoque. Temos também neste cadastro os códigos do produto utilizado por sua empresa, os códigos do fornecedor e o código de barras (GTIN).

**Cadastro de Transportadoras** - Neste cadastro, ficam armazenados os dados das empresas transportadoras utilizadas principalmente por seus clientes para efeito de emissão de nota fiscal eletrônica.

Cadastro de Compradores- Neste cadastro, ficam armazenados os dados dos compradores dos seus clientes.

Tabelas – O sistema usa algumas tabelas para seu funcionamento correto que são as seguintes:

**Tabelas de Índice financeiro** – Os valores dos produtos podem ser indexados em uma outra moeda, como por exemplo Dólar ou Euro. Neste caso é só colocar o valor diário deste índice nesta tabela e todos os valores dos produtos são atualizados automaticamente.

**Tabela de Modos de Pagamento** – Permite um controle financeiro apurado pelas várias possibilidades que um pagamento pode ser feito, como cartões de crédito ou débito, cheques, valores em Real etc.

**Tabela de Classificação Fiscal**– Todos os produtos cadastrados têm que ter a sua classificação fiscal definida. Nesta tabela associamos uma ou até duas letras a um código de classificação fiscal que é o que define o produto.

**Tabela de Natureza da Operação**- Nesta tabela temos os códigos de CFOP que identificam o tipo de operação está sendo feita em uma nota fiscal, como Venda, Venda em outro Estado, Compra, Devoluções, Remessas para Beneficiamento etc.

Tabela de Horas Extras- Dependendo do tipo da empresa os valores pagos em horas extras aossábados e domingos são diferentes. Os valores para cada tipo de empresa são armazenados nesta tabela.

AV. ZELINA 1253 - V. ZELINA - SÃO PAULO - SP FONE 2341-9299 – E-mail: <u>trevisan@ttitrevisan.com.br</u> – Site: <u>www.ttitrevisan.com.br</u> – Site: <u>www.ttitrevisan.com.br</u>

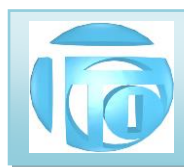

3.1 Detalhando o Cadastro de Clientes – A tela a seguir é utilizada para a manutenção completa de cada

cliente da empresa.

| Primeiro                         | ◀<br>Volta          | Avança      | ►I<br>Ultimo | D<br>Novo | 🖏<br>Buscar         | Modificar   | Excluir                   | ظھ)<br>اسا          | primir         | Listar                  | Termina                  | ır                                       |           |
|----------------------------------|---------------------|-------------|--------------|-----------|---------------------|-------------|---------------------------|---------------------|----------------|-------------------------|--------------------------|------------------------------------------|-----------|
| Cliente<br>Códi<br>nome do       | es<br>go<br>cliente | 981         | Tipo 💿       | 1-CNPJ    | 2-CPF               | O 3-OUTR    | 0 56                      | 6.085.<br>Tipo de   | 830/(<br>1.E.  | 0001-13                 | C                        | ateg.(A/Z)                               | A         |
| TTI TREV                         | ISAN TECH           | NOLOGIA INF | ORMATICA L   | rda 🛛     |                     |             | Inscr. Est.               | 1-CC                | ONTRIE         | BUINTE                  | <ul> <li>115.</li> </ul> | 900.573.119                              |           |
| Endereço<br>Endereço<br>AV. ZELI | Principal<br>D      | End. Secun  | dários Corr  | plementos | Situação de         | e Crédito N | egócios Re<br>Núme<br>125 | alizado<br>ro<br>i3 | s Info<br>Comp | orm. Bancári<br>Iemento | as Inforn                | n. Comerciais                            |           |
| Bairro<br>V. PRUD                | DENTE               |             |              | Mu<br>S/  | nicípio<br>AO PAULO |             |                           |                     |                | Código IBG<br>3550308   | E Estad<br>SP            | • CEP<br>• 0314                          | 3-003     |
| Fone 1                           | 2341 9              | 1299        |              | Fone 2    |                     |             |                           | CEL                 |                |                         |                          |                                          |           |
| Apelido                          | TTI                 |             |              | Depto     | DIRET               | ORIA KQUK.  | J Vende                   | dor                 | JORG           | ε                       | Gru                      | ро                                       |           |
| Contato                          | JORGE               |             |              | Transpo   | ortadora            | 0           |                           |                     |                |                         |                          | LIS                                      | STAR      |
| Data de (                        | Cadastram           | ento 13/    | 04/2006      |           | Email               |             |                           |                     |                |                         |                          |                                          |           |
|                                  |                     |             |              |           |                     |             |                           |                     |                |                         |                          | Ordem<br>O Tipo+N<br>Alfabéti<br>Apelido | um.<br>ca |

Todos os cadastros possuem na parte superior um Menu de Ação com os seguintes Botões:

| 🔵 Cadastro | de Cliente | s      |        |      |        |           |          |          |        |          | × |
|------------|------------|--------|--------|------|--------|-----------|----------|----------|--------|----------|---|
| M          | 4          | •      | M      | 0    | -      | <b></b>   | <b>-</b> | 8        |        | <b>≅</b> |   |
| Primeiro   | Volta      | Avança | Ultimo | Novo | Buscar | Modificar | Excluir  | Imprimir | Listar | Terminar |   |
| Cliente    | es         |        |        |      |        |           |          |          |        |          |   |

Primeiro: Mostra o primeiro Registro do arquivo na Ordem que estiver selecionada em "Ordem"

Último: Mostra o último Registro do arquivo na Ordem que estiver selecionada em "Ordem"

Avança: Mostra o próximo Registro na Ordem que estiver selecionada em "Ordem"

Volta: Mostra o Registro anterior na Ordem que estiver selecionada em "Ordem"

**Novo:** Permite incluir um novo Registro no Arquivo. Aperte o Botão **Grava** quando terminar de digitar todas as informações.

Buscar: Permite procurar um Registro no arquivo na Ordem que estiver selecionada em "Ordem"

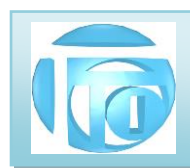

**Modificar:** Permite modificar o Registro mostrado na tela. Requer identificação do Usuário com sua senha pessoal. Aperte o Botão **Grava** quando terminar de alterar todas as informações.

Excluir: Permite excluir ou apagar o Registro mostrado na tela. Requer identificação do Usuário.

Imprimir: Mostra na Tela um "Preview" do que será impresso ou gravado em arquivo PDF.

**Listar:** Mostra na tela o arquivo na forma de "Grid" na ordem que estiver selecionado em "ordem" podendo selecionar com 1 click um registro para retorno.

Na parte inferior da Tela temos os Botões de Arquivos Vinculados ao Registro Mostrado na Tela que no caso do cadastro de Clientes são os Seguintes:

| <ul> <li>Tipo+Num.</li> <li>Alfabética</li> <li>Apelido</li> </ul> |
|--------------------------------------------------------------------|
| <ul> <li>Alfabética</li> <li>Apelido</li> </ul>                    |
| 🔿 Apelido                                                          |
|                                                                    |
| Código                                                             |
| O Vendedor                                                         |
| Reg. 518 de 1558                                                   |
| Gravar 📑                                                           |
|                                                                    |

**Pagamentos:** Permite o acesso ao controle de pagamentos do Cliente, onde ficam armazenadas todas informações individuais de parcela, data de vencimento, data de pagamento valor pago e forma de pagamento.

**Histórico:** Cada Cliente possui um cadastro de histórico de eventos ocorrido com ele, tais como alterações de dados cadastrais, acordos, negociações, motivos de impedimentos de vendas etc.

**Familiares:** Cada Cliente possui um cadastro auxiliar contendo algumas informações sobre familiares para efeito de futuras negociações.

**Grava:** Este botão faz efetivamente a gravação de um registro incluído ou alterado. Se dados forem alterados sem que seja acionado o botão Grava, as informações anteriores ficarão como estavam.

Ordem: Permite selecionar a ordem que o arquivo vai ser mostrado.

Na ABA de Endereço Principal temos um campo importante que é **o Código IBGE** do município. Este código pode ser encontrado no site: <u>http://www.ibge.gov.br/home/geociencias/areaterritorial/area.shtm</u> ou <u>www.roseno.info/cidadesconsulta.aspx</u> ou tabela\_de\_municipios\_do\_ibge2018.pdf.

**3.1.1** ABA DE SITUAÇÃO DE CRÉDITO Nesta página do cadastro de clientes, informamos o limite de crédito que o cliente pode atingir, os valores de crédito utilizados são calculados e informado

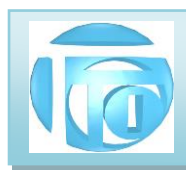

qual o valor de crédito disponível no momento; o status do cliente (Liberado, A vista, Bloqueado) e os descontos nos valores finais de produtos que podemos aplicar com este cliente.

- **3.1.2** ABA DE NEGÓCIOS REALIZADOS Nesta página do cadastro de cliente são calculados a partir dos dados de pagamentos do cliente o Total a Receber, O total já recebido, total vencido, total acumulado, última compra e valor, além da maior compra e valor.
- **3.1.3 BOTÃO PAGAMENTOS** Este botão permite o acesso ao controle de pagamentos do cliente, exibindo a seguinte tela:

|         | 4          | ×.            | M         |           | -        | <b>a</b>  | -          | 8          |        | <b>6</b>      |              |       |
|---------|------------|---------------|-----------|-----------|----------|-----------|------------|------------|--------|---------------|--------------|-------|
| imeiro  | Volta      | Avança        | Ultimo    | Novo      | Buscar   | Modificar | Excluir    | Imprimir   | Listar | Terminar      | BaiXar       |       |
| Cliente |            |               |           |           |          |           |            |            |        |               |              |       |
| Códig   | jo         | 981           | Tipo 💿    | 1-CNPJ    | 2-CPF    | O 3-OUTR  | o 56       | .085.830/0 | 001-13 | Ca            | ateg.(A/Z)   | A     |
| Nome    | •          | TTI TREVI     | SAN TEC   | NOLOGI/   | INFORM   | IATICA LT | DA         | Inscr.     | Est. 1 | 15.900.57     | 3.119        |       |
|         |            |               |           |           |          |           |            | 981        | JOR    | GE 30/09/2    | 2021 11:20:3 | D     |
| ados    | de Pag     | amentos       | do Client | e         |          | 2         |            |            |        |               |              |       |
| Parc    | cela       | Nota Fis      | cal Série |           | Data Emi | ssão      | Data       | Vencimento | Va     | alor da Nota  | em R\$       |       |
| 0       | 1/01       | 2109          |           |           | 30/09/20 | 21        | 30/0       | 9/2021     |        |               | 1,00         |       |
| Mod     | o de Paga  | amento        | Тх        | Centro    | le Custo |           | Observação |            |        | Prorro        | gado de      |       |
| 2       | DEBIT      | .TAMOTUA C    |           | ADM       |          |           |            |            |        | 11            |              |       |
| Dad     | os Adicior | nais deste Pa | gamento   |           |          |           | Bar        | 100        |        | Cheque        |              |       |
| Dup     | licata     |               | Pedido    |           |          | Abatimen  | to em R\$  |            | Va     | alor Juros er | n R\$        |       |
|         |            |               | 0         |           |          |           |            |            |        |               |              |       |
| Data    | a do Paga  | mento         | Valor Pa  | go em R\$ |          | Saldo     |            | В          | AIXA   |               |              |       |
| 1       | l.         |               |           |           |          |           | 1          | ,00        | 4 ~    | NAO BAD       | KADO         |       |
|         |            |               |           |           |          |           |            |            |        |               | Ordem        |       |
|         |            |               |           |           |          |           |            |            |        |               | ⊖ Nota Fis   | cal   |
|         |            |               |           |           |          |           |            |            |        |               | vencime      | nio   |
|         |            |               |           |           |          |           |            |            |        |               | Reg.:        | 15923 |
|         |            |               |           |           |          |           |            |            |        |               | Gravar       |       |

Para fazermos uma inclusão de pagamento de mensalidade manualmente via conferência de relatório de pagamento enviados pelo banco, apertamos o botão **NOVO**, digitamos a parcela na forma 01/01 e todos os campos importantes como emissão, vencimento valor modo de pagamento.

Para fazermos uma <u>baixa</u> manual do pagamento de uma parcela, clicamos em **MODIFICAR**, a seguir é solicitado a identificação do funcionário com sua senha pessoal, devem ser preenchidos os campos Data do AV. ZELINA 1253 - V. ZELINA - SÃO PAULO - SP FONE 2341-9299 – E-mail: trevisan@ttitrevisan.com.br – Site: www.ttitrevisan.com.br

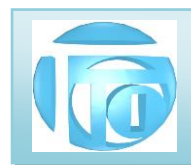

Pagamento e valor do pagamento. Os dados de pagamento são preenchidos automaticamente quando emitimos uma Nota Fiscal. . Para facilitar o processo de baixa, icluimos o **BOTÃO BAIXAR** que já tras os dados de baixa preenchidos.

Nesta nova versão temos o campo **CENTRO DE CUSTOS** que permite a aplicação do plano de contas da sua empresa, separando as receitas e despesas na forma de filtro nos relatórios, permitindo um maior controle por áreas ou departamentos da empresa. O campo **TX** é um indicador de que o **BOLETO** referente a esse pagamento já foi transmitido ao banco.

**3.1.4 BOTÃO HISTÓRICO**: Esse botão abre uma janela para podermos fazer anotações importantes de ocorrências com esse cliente conforme a figura:

|                        | DE CLIEN                   | TES         |                 |          |              |              |         |           |                        |      |       |       |  |
|------------------------|----------------------------|-------------|-----------------|----------|--------------|--------------|---------|-----------|------------------------|------|-------|-------|--|
| I                      | 4                          | •           | M               | 0        | 4            | <b>D</b>     | <b></b> | 8         | 2                      | ď    |       |       |  |
| Primeiro               | Volta                      | Avança      | Ultimo          | Novo     | Buscar       | Modificar    | Excluir | Imprimir  | Listar                 | Term | inar  |       |  |
| Cliente                |                            |             |                 |          |              |              |         |           |                        |      |       |       |  |
| Códi                   | igo                        | 1678        | Tipo 💿          | 1-CNPJ   | 2-CPF        | O 3-OUTRO    | 15      | .712.769/ | 00 <mark>01</mark> -00 |      | Categ | (A/Z) |  |
| Nom                    |                            |             |                 |          |              |              |         |           |                        |      |       |       |  |
| Históri<br>1678        | ico des                    | 3 R IND D   | EETIQUE         | TAS E RO | TULOS L      | TDA EPP      |         | Inscr.    | EST.                   |      |       |       |  |
| Históri<br>1678        | ico des                    | ste Cliente | EETIQUE         | TAS E RO | TULOS L      | TDA EPP      |         | Inscr.    | EST.                   |      |       |       |  |
| Históri<br>1678        | <mark>ico des</mark><br>ta | 3 R IND D   | EETIQUE         | TAS E RC | TULOS L      | TDA EPP      |         | Inscr.    | ESL                    |      |       |       |  |
| Históri<br>1678<br>Dat | ico de:<br>ta<br>6/06/2017 | 3 R IND D   | E E TIQUE       | TAS E RC | NICIAL - Hor | a: 15:14:37  |         | Inscr.    | ESL                    |      |       |       |  |
| Históri<br>1678<br>Dal | ta<br>6/06/2017            | 3 R IND D   | Evento<br>CADAS | TASERC   | NICIAL - Hor | a : 15:14:37 |         | Inscr.    | ESL                    |      |       |       |  |
| Históri<br>1678<br>Dat | ico de:<br>ta<br>6/06/2017 | 3 R IND D   | Evento<br>CADAS | TASERC   | NICIAL - Hor | a : 15:14:37 |         | Inscr.    | ESL                    |      |       |       |  |

Cada linha do evento pode ter até 60 caracteres, mas podemos inserir infinitas linhas. Um exemplo de listagem de todos os eventos armazenados é mostrado a seguir:

|           | HISTÓRICO DO CLIENTE                           |
|-----------|------------------------------------------------|
| ata       | Evento                                         |
| 6/06/2017 | CADASTRAMENTO INICIAL - Hora : 15:14:37        |
| 0/06/2017 | Pai Ricardo - tel casa 2222-3333- cel 98687777 |
| 0/06/2017 | CCM - 4546366-2                                |
| 9/01/2018 | ALTERACAO DE Cliente - livre - Hora : 08:47:39 |
| 9/07/2018 | mudou de endereço                              |
| 9/07/2018 | ALTERACAO DE Cliente - livre - Hora : 12:05:22 |
| 9/07/2018 | telefones não atendem                          |
| 0/07/2018 | ALTERACAO DE Cliente - livre - Hora : 15:06:06 |
| 4/08/2018 | equipamento devolvido sem conserto.            |

AV. ZELINA 1253 - V. ZELINA - SÃO PAULO - SP FONE 2341-9299 – E-mail: trevisan@ttitrevisan.com.br – Site: www.ttitrevisan.com.br

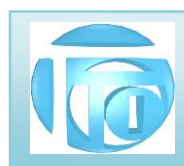

3.2 Detalhando o Cadastro de Fornecedores – A tela a seguir é utilizada para a manutenção completa de cada

fornecedor da empresa.

| imoiro        | <li>Volta</li> | Avanca      | ► Ultimo    | D<br>Novo | Buscar    | Modificar    | Evoluir      | ے<br>اسمر ا  | r Listar    | 1<br>Terminar |                 |
|---------------|----------------|-------------|-------------|-----------|-----------|--------------|--------------|--------------|-------------|---------------|-----------------|
| Fornec        | edores         | Avaniça     | Olumo       | 11000     | Duscal    | woulder      | Exciuii      | mpinni       | LISIAI      | reminar       | NG              |
| Cód           | igo            | TTI         | Tipo 💿      | 1-CNPJ    | 2-CPF     | 3-OUTRO      | 56.08        | 35.830/00    | 01-13       | Grupo         | 0001            |
| nome d        | lo fornece     | edor        |             |           |           |              |              | Tipo de I.E. |             | Número de I.E |                 |
| TTI TRE       | VISAN TEO      | CNOLOGIA IN | FORMATICA L | rda.      |           |              | Inscr. Est.  | 1- CONTR     | ibuinte ~   | 11590057      | 3119            |
| Enderec       | 0 Comp         | lementos    |             |           |           |              |              |              |             |               |                 |
| Endered       | 20             | ionnoineo   |             |           |           |              | Númer        | o Com        | plemento    |               |                 |
| AVENIC        | DA ZELINA,     |             |             |           |           |              | 125          | 3            |             |               |                 |
| Bairro        |                |             |             | Mu        | nicípio   |              |              |              | Código IBGE | Estado        | CEP             |
| VILAPE        | RUDENTE        |             |             | SA        | O PAULO   |              |              |              | 3550308     | SP 🗸          | 03143-003       |
| -             |                |             |             |           |           |              |              |              |             | ~             |                 |
| Fone 1        | 11:            | 23419299    |             | Fone 2    | 112341928 | 38           |              | CEL          |             |               |                 |
| A             |                | 4           |             | Dente     | DIDET     |              | <b>_</b>     | Table Maria  |             |               |                 |
| Apelido       | 1.1            | 1.          |             | Depto     | DIREI     | JRIA         | Regim        | ie inputano  | 1 1         | SIMPLES NAC   | IONAL           |
| Contato       | JC             | RGE         | 2           | Site      | www.tti   | trevisan com | br           |              |             |               |                 |
|               |                |             |             |           |           |              |              |              |             | 80            |                 |
| Data de       | Cadastrar      | mento 01    | /07/1986    |           | Email     | trevisan     | @ttitrevisan | .com.br.con  | n.br        |               |                 |
|               |                | 10.2010.0   |             | 0.5       |           |              |              |              |             |               |                 |
|               |                |             |             |           |           | _            |              |              |             | Orde          | em              |
|               |                |             |             |           |           |              |              |              |             | 0             | Tipo+Num.       |
|               |                |             |             |           |           |              |              |              |             | ۲             | Alfabética      |
|               |                |             |             |           |           |              |              |              |             | 0             | Apelido         |
|               |                |             |             |           |           |              |              |              |             | 0             | Códiao          |
|               |                |             |             |           |           |              |              |              |             | õ             | Grupo           |
|               |                |             |             |           |           |              |              |              |             |               | Reg. 67 de 527  |
|               |                |             |             |           |           |              |              |              |             |               | rteg. of de szr |
|               |                | 2           |             | - 6       |           |              |              |              |             |               | E Dà            |
| - 10 ( - 0 B/ | IP-NICEN       |             | HISTOR      | 11 8-3    |           |              |              |              |             |               | ravar           |

O Menu de ações é o mesmo já detalhado no Cadastro de Clientes.

- **3.2.1** ABA DE ENDEREÇOS Nesta página do cadastro de fornecedores informamos, informamos os dados principais do fornecedor, servindo também para o registro de Notas Fiscais de entrada, se houverem.
- **3.2.2 ABA COMPLEMENTOS** Nesta página do cadastro de fornecedores incluímos algumas informações importantes para o armazenamento de senha de acesso ao Aplicativo do Cliente de forma segura e criptografada, onde somente usuários cadastrados com nível 4 possuem acesso. Alguns fornecedores não emitem boletos e a forma de pagamento é via depósito bancário, e podemos guardar essas informações no **campo informações bancárias**.

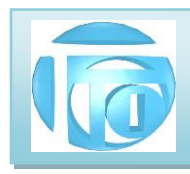

|          | •          | •           | N                |               | <b>A</b>      | <b>)</b>  | - Evelvie   | الم الم الم الم الم الم الم الم الم الم |        | eñ<br>Tr |                   |                                                                                    |
|----------|------------|-------------|------------------|---------------|---------------|-----------|-------------|-----------------------------------------|--------|----------|-------------------|------------------------------------------------------------------------------------|
| Imeiro   | voita      | Avança      | Uitimo           | Novo          | Buscar        | Modificar | Excluir     | Imprimir                                | Listar | le       | rminar            | 100                                                                                |
| Códi     | go T       | ITI         | Tipo 💿           | 1-CNPJ        | 2-CPF         | O 3-OUTRO | 56.08       | 5.830/000                               | 1-13   |          | Grupo             | 0001                                                                               |
| ome do   | o forneced | dor         |                  |               |               |           |             | Tipo de I.E.                            |        |          | Número de I.E.    |                                                                                    |
| TTI TREV | VISAN TECH | NOLOGIA INF | ORMATICA L       | TDA           |               |           | Inscr. Est. | 1- CONTRIB                              | UINTE  | ~        | 115900573         | 119                                                                                |
| Endereco | Comple     | ementos     |                  |               |               |           |             |                                         |        |          |                   |                                                                                    |
|          |            |             |                  |               |               |           |             |                                         |        |          |                   |                                                                                    |
|          |            |             | a se Da saf      | bee de TT     | 7             |           |             |                                         |        |          |                   |                                                                                    |
| Log      | in no Ap   | olicativo   | aplicat          | ivo da TT     | 1             |           |             |                                         | -      |          |                   |                                                                                    |
|          |            |             |                  |               |               |           |             |                                         |        | EXIE     |                   | Δ                                                                                  |
| Sen      | ha do A    | plicativo   |                  |               |               |           |             |                                         |        |          |                   | ^                                                                                  |
|          |            |             |                  |               |               |           |             |                                         |        |          |                   |                                                                                    |
| Info     | rmaaãa     |             | 19235            |               |               |           |             |                                         |        |          |                   |                                                                                    |
| inito    | nnaçoe     | s Bancar    | las faze         | er deposito v | ia Plx 123.4  | 56.123-09 |             |                                         |        |          |                   |                                                                                    |
| into     | maçoe      | s Bancar    | las fazi         | er deposito v | ia Plx 123.4  | 56.123-09 |             |                                         |        |          |                   |                                                                                    |
| IIIO     | nnaçoe     | s Bancari   | las fazi         | er deposito v | ia Plx 123.4! | 56.123-09 |             |                                         |        |          |                   |                                                                                    |
| Inc      | nnaçoe     | s Bancari   | l <b>as</b> fazi | er deposito v | ia Plx 123.4  | 56.123-09 |             |                                         |        |          |                   |                                                                                    |
| Inc      | nnaçoe     | s Bancari   | l <b>as</b> fazi | er deposito v | ia Plx 123.4  | 56.123-09 |             |                                         |        |          |                   |                                                                                    |
| into     | onnaçõe    | s Bancari   | l <b>as</b> fazi | er deposito v | ia Plx 123.4  | 56.123-09 |             |                                         |        |          | Order             | n                                                                                  |
|          | n naçoe    | s Bancari   |                  | er deposito v | ia Plx 123.4  | 56.123-09 |             |                                         |        |          | Order             | n<br>ipo+Num.                                                                      |
|          | n naçoe    | s Bancari   |                  | er deposito v | ia Plx 123.4  | 56.123-09 |             |                                         |        |          | Order<br>OT<br>OT | m<br>ipo+Num.<br>Ifabética                                                         |
|          | , maçoe    | s Bancari   |                  | er deposito v | ia Plx 123.4  | 56.123-09 |             |                                         |        |          |                   | m<br>ipo+Num.<br>Ifabética<br>pelido                                               |
|          | , maçoe    | s Bancari   |                  | er deposito v | ia Plx 123.4  | 56.123-09 |             |                                         |        |          |                   | m<br>ipo+Num.<br>Ifabética<br>pelido<br>:ódigo                                     |
|          | n naçoe    | s Bancari   |                  | er deposito v | ia Plx 123.4  | 56.123-09 |             |                                         |        |          |                   | m<br>ipo+Num.<br>Ifabética<br>pelido<br>:ódigo<br>:rupo                            |
|          | n maçõe    | s Bancari   |                  | er deposito v | ia Plx 123.4  | 56.123-09 |             |                                         |        |          |                   | m<br>ipo+Num.<br>Ifabética<br>pelido<br>sódigo<br>sídigo<br>síupo<br>eg. 67 de 527 |
|          | n maçõe    | s Bancar    |                  | er deposito v | ia Plx 123.4  | 56.123-09 |             |                                         |        |          |                   | n<br>ipo+Num.<br>Ifabética<br>pelido<br>iódigo<br>ifupo<br>eg. 67 de 527           |

Botão **EXIBIR SENHA** : Para ver a senha oculta, ao clicar neste botão é solicitada a autorização de uma senha nível 4. A senha é então descriptografada e exibida. O botão se torna **OCULTAR SENHA**.

| ogin no Aplicativo  | trevisan@ttitrevisan.com.br |  |
|---------------------|-----------------------------|--|
|                     |                             |  |
| Senha do Aplicativo | teste123                    |  |

ATENÇÃO : PARA MODIFICAR uma senha é necessário que ela esteja sendo exibida.

Os botões **PAGAMENTOS** e **HISTÓRICO** tem funções semelhantes as apresentadas no cadastro de clientes.

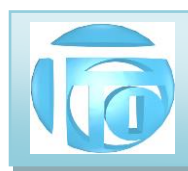

3.3 DETALHAMENTO DO CADASTRO DE FUNCIONÁRIOS : A tela a seguir é utilizada para fazer a manutenção

do cadastro de funcionários

| meiro | ◀<br>Volta  | Avança    | ► Ultimo     | D<br>Novo  | Buscar | Modificar | Excluir | Imprimir | Listar | Terminar     |                 |
|-------|-------------|-----------|--------------|------------|--------|-----------|---------|----------|--------|--------------|-----------------|
| Func  | ionários    |           |              |            |        |           |         |          |        |              |                 |
| Códig | go do Fu    | ncionário | 9999         | N          | ome /  |           | RADOR   |          |        |              |                 |
| Dados | Principais  | Compleme  | ntos Direito | os/Permiss | ões    |           |         |          |        |              |                 |
| ŀ     | ATIVO       |           |              |            |        |           |         |          |        |              |                 |
| En    | dereço      | ADMINIST  | RADOR        |            |        |           |         |          |        | 4            |                 |
| Ва    | irro        |           |              |            |        |           | CEP     |          |        |              |                 |
| Mu    | unicípio    |           |              |            |        | E         | Estado  |          | 0      |              |                 |
| Foi   | ne          |           |              |            |        | Apelido   | ADM     |          |        |              |                 |
| Da    | ta de nasci | mento     | 1.1          |            | Idade  | 1A 0      | NOS     |          | Foto   | LOGO_TTI.JPC | 3               |
|       |             |           |              |            |        |           |         |          |        |              |                 |
|       |             |           |              |            |        |           |         |          |        |              | dem<br>) Código |
|       |             |           |              |            |        |           |         |          |        |              | ) Nome          |
|       |             |           |              |            |        |           |         |          |        | C            | ) Apelido       |
|       |             |           |              |            |        | -         |         |          |        |              | Reg. 15 de 32   |
|       |             |           | warépiae     | 0          |        |           | a       |          |        |              |                 |

3.3.1 CAMPO FOTO Neste campo colocamos o nome do arquivo que contém a foto do funcionário. O arquivo deve ter o nome padronizado e gravado como sendo a união do literal FUNC com o número de código do funcionário. Por exemplo a foto do funcionário 556 deve ficar armazenada como FUNC0556.JPG, a foto do funcionário número 12 deve ficar armazenado como FUNC0012.JPG.

A pasta de armazenamento das fotos dos FUNCIONÁRIOS será sempre em

### S:\SISTEMA\empresa\FOTOS\FUNC

O botão escolher foto dá acesso à pasta onde ficam as fotos dos funcionários, facilitando a sua escolha.

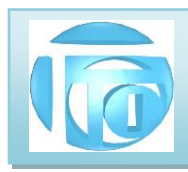

**3.3.2 ABA DE DIREITOS E PERMISSÕES** Nesta página do cadastro de funcionários colocamos as informações importantes dos DIREITOS DE ACESSO do funcionário quanto a poder modificar ou excluir informações dos arquivos do sistema, ou se ele pode apenas fazer consultas.

|         | 141        |           |                     |           | PR.       | -          | 1000    | E.         | -      | ~5       |                  |
|---------|------------|-----------|---------------------|-----------|-----------|------------|---------|------------|--------|----------|------------------|
| rimeiro | Volta      | Avança    | <b>▶I</b><br>Ultimo | Novo      | Buscar    | Modificar  | Excluir | Imprimir   | Listar | Terminar |                  |
| Func    | ionários   |           |                     |           |           |            |         |            |        |          |                  |
| Códig   | go do Fur  | ncionário | o 9999              | N         | ome       | ADMINIST   | RADOR   |            |        |          |                  |
| Dados   | Principais | Complem   | entos Direito       | s/Permiss | ões       |            |         |            |        |          |                  |
| Ob      | servação : | NÃO EX    | CLUA O ADM          | INSTRADO  | DR        |            | Cor     | missão : [ |        |          |                  |
| DIF     | REITOS :   | 4         | . <del>.</del>      | ADIMIN    | STRADOR D | 00 SISTEMA | 1       |            |        |          |                  |
|         | Status :   | A         | ATIVO               | SEN       | HA OK     |            |         |            |        |          |                  |
|         |            |           |                     |           |           |            |         |            |        |          |                  |
|         |            |           |                     |           |           |            |         |            |        |          |                  |
|         |            |           |                     |           |           |            |         |            |        |          | Ordem            |
|         |            |           |                     |           |           |            |         |            |        |          | O Código         |
|         |            |           |                     |           |           |            |         |            |        |          | Nome     Anelido |
|         |            |           |                     |           |           |            |         |            |        |          |                  |
|         |            |           |                     |           |           |            |         |            |        |          | Reg. 10 de 32    |
|         |            |           |                     |           |           |            |         |            |        |          |                  |

**DIREITOS:** São numerados de 1 a 4 onde **1** permite apenas consultar ou incluir informações, **2** permite modificar informações armazenadas, **3** permite acesso total às informações permitindo inclusive excluir informações do arquivo, e **4** para o Administrador do Sistema. Somente um ADMINISTRADOR DO SISTEMA que possui NIVEL 4, tem acesso a poder modificar os direitos de um funcionário.

**STATUS:** Deve estar preenchido com "**A**" para funcionário ATIVO, quando faz parte dos quadros da empresa, ou com "**I**" para INATIVO, quando foi desligado da empresa mas seus dados podem permanecer no cadastro de funcionários para efeito de histórico. Neste caso o funcionário não tem direito a nenhum acesso ao sistema.

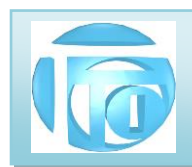

3.3.3 DEFINIÇÃO DE SENHA DE ACESSO: Os funcionários que fazem uso do Sistema da TTI,

obrigatoriamente terão que ter uma senha de acesso cadastrada no programa. Esta senha é pessoal e confidencial, e se ela se tornar "pública" poderá trazer consequências que vão desde advertência a demissão por justa causa. Solicite a troca de sua senha caso suspeite que alguém também a conhece.

| meiro    | •<br>Volta | Avanç  | ⊧a Ultir  | no Novo      | Busca     | r Modificar  | Excluir | and the second second s | Listar | Terminar |               |
|----------|------------|--------|-----------|--------------|-----------|--------------|---------|----------------------------------------------------------------------------------------------------|--------|----------|---------------|
| Funcio   | nários     |        |           |              |           |              |         |                                                                                                    |        |          |               |
| Código   | do Fu      | ncioná | ario 0    | 027          | lome      | BRUNAD       | A SILVA | RIBEIRO                                                                                                    |        |          |               |
|          |            | (      | 🔵 DEFINIÇ | ÃO DE SENHA  | 7         |              |         |                                                                                                    |        | ×        |               |
| Dados Pr | rincipais  | Comp   |           | DEFI         | NIÇÃO E   | E SENH       | A DE AC | ESSO                                                                                                    |        |          |               |
| INA      | TIVO       |        | Digite    | a Senha Mest | re 🗌      |              |         |                                                                                                    |        |          |               |
| Ende     | reço       | Rua N  | Digite    | a sound mean |           |              |         |                                                                                                    |        |          |               |
| Bairro   | D          | JARD   | Senha     | Anterior     |           |              |         |                                                                                                    |        |          | 31            |
| Munic    | cípio      | SAO    |           |              | Esqu      | ueci Minha S | ienha   |                                                                                                    |        |          | F             |
| Fone     |            | 2962   |           | Digite       | a Nova Se | enha         |         |                                                                                                    |        | X        | _             |
| Data     | de nasci   | mento  |           | Confi        | me a Senl | ha           |         |                                                                                                    |        | PG       |               |
|          |            |        |           | GRAVA        |           |              | СА      | NCELA 🖻                                                                                                    | 3      | 0        | rdem          |
|          |            |        |           |              |           |              |         |                                                                                                    |        | 0        | ) Código      |
|          |            |        |           |              |           | 11111        |         |                                                                                                    |        |          | Nome          |
|          |            |        |           |              |           |              |         |                                                                                                    |        |          | ) Apelido     |
|          |            |        |           |              |           |              |         |                                                                                                    |        |          | Reg. 24 de 32 |
|          | -          |        | e         | -            |           |              |         |                                                                                                    |        | 1        |               |

**DIGITE A SENHA MESTRE**: Para poder incluir ou alterar a senha de um funcionário selecione o funcionário desejado e use o botão **DEF SENHA**. A senha mestre é a senha do Gerente e somente pessoas autorizadas terão seu conhecimento, além é claro do Administrador do Sistema.

Senha Anterior: Para alterar a senha atual é necessário primeiro digitar a senha anterior. Caso essa senha tenha sido esquecida, o Gerente poderá limpar ou apagar a senha anterior clicando em Esqueci minha Senha. Em seguida o funcionário terá que digitar sua nova senha duas vezes para efeito de confirmação e em seguida, se ambas as digitações de senhas forem iguais, será solicitado que a mesma seja gravada. Somente depois da mensagem "SENHA GRAVADA" é que efetivamente o funcionário poderá usar esta nova senha.

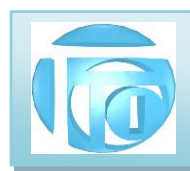

**3.4 DETALHAMENTO DO CADASTRO DE PRODUTOS** Este cadastro contém as informações de cada produto que sua empresa vende. É fundamental que o preenchimento de todos os campos desse cadastro seja feito por pessoa com conhecimentos de contabilidade pois aqui ficam armazenadas as informações de impostos ou tributos que incidem sobre o mesmo. É DE INTEIRA RESPONSABILIDADE DO CLIENTE O CORRETO CADASTRAMENTO DOS PRODUTOS, PRINCIPALMENTE A PARTE DOS TRIBUTOS. O CLIENTE DEVE SOLICITAR AO CONTADOR DA SUA EMPRESA AS INFORMAÇÕES DE PREENCHIMENTO.

| imeiro        | Volta                        | Avança                | ►I<br>Ultimo | D<br>Novo | Buscar        | 🗐<br>Modi | ficar I | (<br>Excluir           | Imprimir    | Lista | n Termir | har                                                       |                     |
|---------------|------------------------------|-----------------------|--------------|-----------|---------------|-----------|---------|------------------------|-------------|-------|----------|-----------------------------------------------------------|---------------------|
| Produ<br>Códi | <mark>tos</mark><br>go do Fe | ornecedo              | r MTE        | iL (      | Código d      | o Pro     | duto    | 3C164                  | 172         |       | Classe   | PA v                                                      |                     |
| Nom           | e (Nota I                    | Fiscal)               | 300          | MBASE     | LINE SW       | TCH       | 2126-G  |                        |             |       |          |                                                           |                     |
| Códigos       | e Valores                    | Unidades e l          | Estoque Tri  | butos Des | membrame      | nto do E  | stoque  | In <mark>form</mark> a | ções Adicio | nais  |          | Reg. 385                                                  | de 1658             |
| Nome In       | terno                        | SWITCH 24 PORTAS 3COM |              |           |               |           |         |                        |             |       |          |                                                           |                     |
| Código Ir     | nterno                       | SW24-3C               |              | Cá        | idigo Origina | I         | 3C164   | 72                     |             |       |          |                                                           |                     |
| GTIN (Co      | od. Barras)                  | SEM GTIN              |              | Cu        | isto          |           |         |                        | 1.000,000   |       |          |                                                           |                     |
| Margem        | ı (%)                        | 10,0                  | 00           | Valor     | Liquido em    | R\$       |         |                        | 1.100,000   |       |          |                                                           |                     |
| Valor Mé      | édio Contab                  | bil                   |              | Valor     | Líquido em F  | \$        |         |                        | 1.100,000   |       |          |                                                           |                     |
| Frete         |                              |                       | Foto do      | Produto   | SWITCH        | 24.JPG    |         |                        |             |       |          |                                                           |                     |
|               |                              |                       |              |           |               |           |         |                        |             |       | ESCOLHE  | FOTO                                                      |                     |
|               |                              |                       |              |           |               |           |         |                        |             |       |          | Ordem<br>O Linha+C<br>O Alfabéti<br>O Código<br>O Linha+A | Código<br>ca<br>Nfa |
|               | -0s 6                        | 2                     | FÓRMU        | A         | P             | ROCEDI    |         |                        | G           | RAVAR |          | O Classe                                                  | Alfa                |

Os campos principais desse cadastro são:

**Código do Fornecedor:** Conjunto de até 4 caracteres que identificam o fornecedor do produto para fins de rastreamento. Este fornecedor deve ter sido cadastrado anteriormente com esse código (também chamado de código de linha). O sistema não permite o cadastramento de um produto sem identificação do fornecedor. **Código do Produto:** Conjunto de até 8 caracteres que identificam o produto. Podemos utilizar o código original do fabricante ou criar um código mnemônico que lembra o produto. Exemplo: uma impressora HP DeskJet modelo 6p poderia ter o código de produto HPDJ6P.

Nome (Nota Fiscal): é a descrição oficial do produto que sairá impressa na nota fiscal (primeiros 40 caracteres)

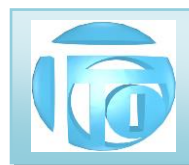

**Classe:** Podemos separar os produtos e 3 classes: **PA:** produto acabado – é um produto na sua forma final de comercialização; **CJ**: conjunto – é uma associação de matérias primas ou partes de produtos que irão compor um produto acabado; **MP**: matéria prima – materiais utilizados para confeccionar um produto.

**3.4.1** ABA DE CÓDIGOS E VALORES: Nesta página do cadastro do produto temos os seguintes campos:

**Nome Interno:** Este campo serve de comentário a respeito do produto, não sendo utilizado ou impresso em outra parte do sistema.

**Código Interno:** é um código utilizado pela sua empresa, diferente do código do produto. Este campo é apenas informativo para compatibilidade com outros sistemas.

**Código Original:** é o código que o fabricante do produto utiliza e que vem na nota fiscal de compra desse produto.

**Código de Barras ou GTIN** - acrônimo para Global Trade Item Number (Número Global de Item Comercial) é um identificador para itens comerciais desenvolvido e controlado pela GS1, antiga EAN/UCC. Coloque neste campo o código de barras do produto para ser lido por um leitor apropriado.

**Custo:** Informe neste campo o valor de custo final do produto. O sistema não faz cálculo de custo apenas faz uma somatória de valores de matérias primas que estejam relacionadas em FÓRMULA do produto.

**Margem:** Informe a margem de lucro a ser aplicada sobre o custo para obter o valor de venda do produto.

Valor Líquido em: informe "R\$" como moeda. Caso especifique "U\$" (dólar) ou "E\$" (Euro) o valor liquido será multiplicado pelo valor que estiver na tabela do Índice Financeiro, para obter o valor liquido final na moeda nacional.

Valor Líquido em R\$: é o valor final de venda desse produto. Se for informado este valor, e o valor de custo, uma nova margem é calculada.

**Foto do produto:** Neste campo colocamos o nome do arquivo que contém a foto do produto. O arquivo pode ter qualquer nome de um arquivo de imagem, de preferência com a extensão .**JPG** . No Exemplo temos que a foto do MOUSE tem o nome BW-27\_PRETO.JPG

A pasta de armazenamento das fotos dos PRODUTOS da empresa será sempre em

S:\SISTEMA\empresa\FOTOS\PRODUTOS.

**O BOTÃO "ESCOLHE FOTO"** dá acesso direto a essa pasta facilitando a inclusão da foto no cadastro do produto.

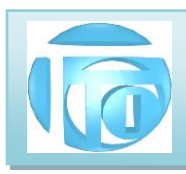

Valor médio contábil: Para fazermos o Relatório de Inventário e calcularmos o valor das mercadorias em estoque, podemos legalmente fazer um cálculo de um valor médio levando em conta as quantidades e valores comprados em épocas diferentes.

Fórmula: VM = <u>qtd\_atual\_x VManterior\_+ Valor da compra</u>

qdt\_atual + qtd\_comprada

**3.4.2** ABA DE TRIBUTOS: Nesta página do cadastro do produto temos os seguintes campos:

| Códigos e Valores    | Unidades | e Estoque | e Tributos | Desmembram      | ento do Estoque |                                                   |                         | Reg. 386 de 1621                      |
|----------------------|----------|-----------|------------|-----------------|-----------------|---------------------------------------------------|-------------------------|---------------------------------------|
| Classificação Fiscal | MOSTR    | RA 🗸      | C 851      | 76239           | Regime          | Tributário da Empresa :                           | 1 S                     | IMPLES NACIONAL                       |
| ICMS (%)             | 18,00    | Origem    | 0   Nacion | al              | Ų.              | Situação Tributária 400                           | NÃO Trib                | utada pelo Simples Nacior 🖂           |
| PIS (%)              | 0,65     | C.S.T.    | 01   TRIBU | . ALIQUOTA NORM | AL V            | Redução da Base de Cá                             | álculo (%)              |                                       |
| COFINS (%)           | 3,00     | C.S.T.    | 01   TRIBU | . ALIQUOTA NORM | AL 🗸            |                                                   |                         |                                       |
| IPI (%)              |          | C.S.T.    | 53   SAÍDA | NÃO TRIBUTADA   | ~               | ISS - Imposto Sobre Se                            | rviços (%)              |                                       |
| <b>CSOSN</b> 0400    | SITT     | RIB       |            | COD ENQ IPI     | 999             | C.S.T. = Código da Situ:<br>CSOSN = Código da Sit | ação Tribu<br>tuação Op | tária<br>eracional no Simples Naciona |
| FCP (%)              | 3,00     |           |            |                 |                 | FCP = Fundo de Comba                              | ate a Pobre             | eza                                   |

**Classificação Fiscal**: é representada por uma ou duas letras que são associadas a um número correspondente, que está na Tabela de Classificação Fiscal dos produtos comercializados por sua empresa. No exemplo a letra "C" está associada ao número 85176239 que é o número da classificação fiscal de um produto denominado MOUSE.

**Regime Tributário da Empresa**: Cada empresa é classificada em um regime tributário dependendo do valor de seu faturamento anual. No exemplo a empresa está no SIMPLES NACIONAL, outra empresa poderia estar no REGIME NORMAL.

**Outros Campos:** Consulte seu contador ou a legislação para cadastrar todos os percentuais de impostos de ICMS, PIS, COFINS, IPI, FCP e todos os códigos de situação tributárias correspondentes para cada produto. O preenchimento incorreto desses campos pode impedir a emissão da Nota Fiscal, ou mesmo gerar impostos indevidos ou multas pela fiscalização. ESTE PREENCHIMENTO É DE RESPONSABILIDADE EXCLUSIVA DO CLIENTE.

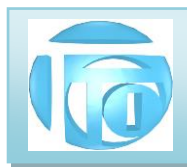

### **3.4.3** ABA UNIDADES E ESTOQUE: Nesta página do cadastro do produto temos os seguintes

campos:

| Códigos e Valore | es Unidades e Estoque | Tributos | Desmembrame                    | nto d | o Estoque | Informaçõ | es Adicionais        | Reg. 755 de 1659 |
|------------------|-----------------------|----------|--------------------------------|-------|-----------|-----------|----------------------|------------------|
| Unidade          | Embalagem             | Qua      | ntidade por Uni                | dade  | UN Trib   |           | Densidade            | Capacidade       |
| CX               | CAIXA COM 6 UNIDADES  | 8        | 6,000                          | 0     | LATAS     |           | 1,000                | 100,000          |
| TARA             | 0,000 Peso L          | íquido   | 0,000                          | Pes   | so Bruto  | 0,        | 000 Peso Total       | 0,000            |
| Estoque Minime   | <b>o</b> 0,00         | 0 Este   | oque Dispon <mark>ive</mark> l |       |           | 16,000    | Estoque Indisponível |                  |
| Reservado        |                       | Este     | oque Real                      |       |           | 16,000    |                      |                  |

**Unidade**: é representada por uma ou duas letras correspondente a unidade de venda do produto. Ex PC para peça, KG para quilo, FD para fardo etc.

Embalagem: Descritivo da Unidade. (Exemplo FD = FARDOS )

Quantidade por Unidade: quantos itens tem dentro da unidade (ex caixa tem 6 latas)

UN Trib: Unidade dos itens (ex LATAS dentro da Caixa)

Densidade: Utilizada para venda de líquidos para cálculo exato de pesos.

**Capacidade**: Alguns produtos são vendidos em Baldes, ou Barril com diferentes capacidades de armazenamento.

Tara: Peso da embalagem.

Peso Líquido: Peso bruto individual (de uma unidade) menos a Tara.

Peso Bruto: Peso Total individual do produto com a Tara

Peso Total: é o peso Bruto individual multiplicado pela quantidade no estoque.

Estoque mínimo: Quantidade definida para sair no relatório de estoque baixo do produto.

Estoque Disponível: Quantidade Total desse produto fisicamente no estoque.

**Estoque Indisponível**: Quantidade separada em outro local mas não disponibilizada para venda.

**Reservado**: Quantidade desse produto com pedido feito, mas não expedido ou faturado. **Estoque Real**: Estoque disponível menos o Reservado

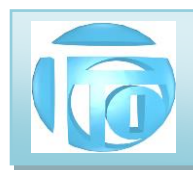

campos:

# 3.4.4 ABA INFORMAÇÕES ADICIONAIS: Nesta página do cadastro do produto temos os seguintes

| ligos e Valores | Unidades e Estoque  | Tributos De | esmembramento do Estoque | Informações Adicionais | Reg. 385 de 16 |
|-----------------|---------------------|-------------|--------------------------|------------------------|----------------|
| Código          | AA                  | STAR        | Informações qu           | e saem na NF após o no | ome do Produto |
| INFORMAÇ        | ÖES ADICIONAIS DO P | RODUTO      | ddddddeeeeeeefi          | fffffffggg             |                |
| aaaaaa          | ghhhhhhhhiiii       |             | jjjjjjkkkkkkkkkkllll     | 11111mmmmmm            |                |
| mmmmnn          | nnnnnnnooooooo      | ooopppppppp | pppqqqqqqqqqqrrrrrr      | rrsssssss              |                |
|                 |                     |             |                          |                        |                |

**Código**: é representado por uma ou duas letras correspondente a informação existente na TABELA DE INFORMAÇÕES ADICIONAIS DO PRODUTO, e exibidas nos campos seguintes que não são editáveis, pois apenas o código é enviado para impressão do DANFE ou da pré nota. **Botão LISTAR**: Dá acesso direto à TABELA DE INFORMAÇÕES ADICIONAIS DO PRODUTO, para escolha de uma das possíveis informações armazenadas.

### Exemplo como fica no DANFE :

### DADOS DO PRODUTO/SERVIÇO

| COD.  | DESCRICÃO DO PRODUTO/SERVICO                                                                                                 | NCM      | CST  | CEOR | UNID  | OUANT  | VALOR      | VALOR  | B CALC IONS  | VALOR ICMS | VALOP IN | ALIQU | JOTAS | VALOR APROX. |
|-------|----------------------------------------------------------------------------------------------------|----------|------|------|-------|--------|------------|--------|--------------|------------|----------|-------|-------|--------------|
| PROD. | DESCRIÇÃO DO PRODOTO SERVIÇO                                                                                                 | SH       | 0.51 | cror | UNID. | QUANT. | UNITARIO   | TOTAL  | D.CALC. ICMS | VALORICALS | VALORITI | ICMS  | IPI   | DOS TRIBUTOS |
| CN    | FEIJAO CARIOCA CALDO NOBRE TI<br>30X1<br>BASE DE CALCULO REDUZIDA<br>61.11% CERTIFICADO DE<br>CLASSIFICACAO SP001486-9-22115 | 07133399 | 0 20 | 5102 | FD    | 1,0000 | 150,000000 | 150,00 | 58,34        | 10,50      | 0,00     | 18,00 | 0,00  | 10,50        |

**3.4.5 BOTÃO PREÇOS**: Este botão abre uma tela para fazermos alteração de preços de um conjunto de produtos em várias ordens e informando um percentual de aumento ou uma constante de aumento (Por exemplo, aumentar R\$ 5,00 em todos produtos independentemente do valor)

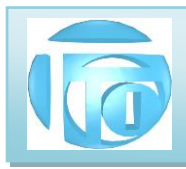

| Ordem                                                                   | início (de)                                                                                                    |                                                                                  |                           |  |  |  |  |  |
|-------------------------------------------------------------------------|----------------------------------------------------------------------------------------------------|----------------------------------------------------------------------------------|---------------------------|--|--|--|--|--|
| 🔿 Código                                                                | 3COM BASELINE SWITCH 2126-G                                                                                                 |                                                                                  |                           |  |  |  |  |  |
| <ul> <li>Alfabética</li> <li>Fornecedor</li> </ul>                      | FIM (ATÉ)                                                                                                    |                                                                                  |                           |  |  |  |  |  |
| O Classe                                                                | ZIP DRIVE IOMEGA DE 1                                                                                                    | OOMB                                                                             |                           |  |  |  |  |  |
| Forma de Alteração<br>Por Percentual<br>Por Constante<br>Arredonda 0.05 | <b>de Preço Desejada</b><br>I (Custo) - Altera preço de Cl<br>(Custo) - Altera preço de CU<br>5 (V. Liquido) - Arredonda ce | JSTO por um percentual<br>STO adicionando um valor<br>ntavos do valor LIQUIDO (n | constante<br>nantem 0.05) |  |  |  |  |  |
| Decembral de aum                                                        | anto or oo                                                                                                    | Constante de aumente                                                             |                           |  |  |  |  |  |

O percentual de aumento pode ser positivo ou negativo no caso de uma redução de preços. Tenha certeza de que as informações estão corretas antes de clicar em ALTERAR. Tome cuidado: Se houve um aumento de 25% em todos os produtos e deseja voltar aos valores anteriores, a redução não será de -25%, mas sim de -20%.

- 3.4.6 BOTÃO FÓRMULA: Este botão dá acesso ao programa que permite colocarmos a FÓRMULA do produto, ou seja descriminarmos os componentes ou matérias primas e suas quantidades que são necessárias para fazer ou compor um produto acabado final. Apesar do sistema <u>não calcular o CUSTO de fabricação</u> de um produto, como temos as matérias primas utilizadas as quantidades e os valores unitários poderemos ter um relatório desse custo total com matérias primas. Para calcularmos o CUSTO efetivo, faltam informações de valores de mão de obra, despesas administrativas, gastos de energia etc.
- 3.4.7 BOTÃO PROCEDIMENTO DE PRODUÇÃO: Esse botão dá acesso ao programa que descreve COMO o produto deve ser confeccionado, dizendo a ordem que cada matéria prima deve ser usada, em qual quantidade, por quanto tempo, em qual temperatura etc.

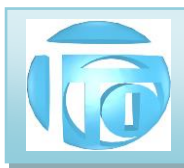

4 <u>BAIXAS</u> - Este Menu permite fazer a "baixa" (confirmar pagamento) das contas a Receber e das contas a Pagar <u>de</u> forma mais rápida e prática do que entrar em cada registro de cada fornecedor ou cliente e modificar o pagamento.

As contas podem ser selecionadas por período e baixadas coletivamente.

4.1 BAIXAS DE CONTAS A PAGAR: Podemos baixar as contas a pagar a fornecedores de duas formas:

escolhendo um fornecedor específico ou escolhendo um período.

### 👩 SISTEMA TTI - CONTAS A PAGAR/RECEBER - TTI TREVISAN TECNOLOGIA INFORMATICA 🛛 v34.07d BAIXA DE CONTAS A PAGAR A UM FORNECEDOR **BAIXA DE CONTAS A PAGAR A UM FORNECEDOR** Período Escolha um Fornecedor pelo Nome (Obrigatório) (Digite uma letra ou várias rapidamente) DF 23/07/2019 ATÉ 22/07/2020 -Para aceitar digite Enter ou DBL Click Tipo de Dados Grupo Nome Apelido ~ (Branco = TODOS) Total 4INF ABANO RJ DISTRIBUIDORA LTDA ABANO OPositivo Centro de Custo ABC MONITORES ZE LUIS ONegativo ADBRASIL COM ELET TELEINF LTDAME THURBOVARIED TODOS ADDMARK COM E SERV DE TEC LTDA ADDMARK Modo de Pagamento ADM ADMINISTRADORA DE BENEFICIOS ADMIX ADMINISTI O Selecionados Todos ADRIANA DE CASSIA FERNANDES JACOBIN... WORLD PECAS ADRIANO FELICIO DOS SANTOS INF ME INKFAST Modo Descrição AEREOLESTE CARGAS E ENCOMENDAS LT... AEREOLESTE AGENCIA DE SITI 0 PERDIDO AGENCIADE SITE CARTEIRA AGENCIA DE VIAGENS CVC TURISMO I TDA CVC 1 AGIS EQUIP E SERV INFORMATICA LTDA AGIS 2 DEBITO AUTOMAT. AGIS EQUIP E SERV INFORMATICA LTDA AGIS RIO 3 COBRANCABANCO 4 CHEQUE > Ľ GERAR RELATÓRIO BAIXAR 自 TERMINA (C)2020 TTI TREVISAN TECNOLOGIA INFORMÁTICA LTDA. (11) 2341 9299 <trevisan@ttitrevisan.com.br> 09:40:10 22/07/2020

X

### 4.1.1 BAIXAS DE CONTAS A PAGAR A UM FORNECEDOR

Obrigatoriamente devemos escolher um fornecedor e a seguir os filtros de período e modos de pagamento. Os dados selecionados dentro do período serão apenas do fornecedor escolhido.

**ATENÇÃO:** ANTES DE BAIXAR OS PAGAMENTOS GERE O RELATÓRIO DO QUE FOI SELECIONADO E VERIFIQUE SE É REALMENTE O QUE DESEJA BAIXAR. UMA VEZ BAIXADO, NÃO HÁ UMA MANEIRA FÁCIL DE DESFAZER ESTAS BAIXAS, QUE DEVERÃO SER FEITAS MANUALMENTE CASO ESTEJA ERRADA.

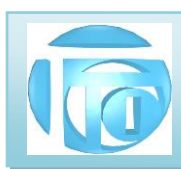

### 4.1.2 BAIXAS DE CONTAS A PAGAR POR PERÍODO

| Tipo de Dados                          | Período<br>DE 23/07/2019                                                                                                    | • |
|----------------------------------------|----------------------------------------------------------------------------------------------------|---|
| O Negativo<br>Grupo                    | Modo de Pagamento                                                                                                    |   |
| (Branco = TODOS) Centro de Custo TODOS | Modo         Descrição         /           0         PERDIDO         /           1         CARTEIRA         /           2         DEBITO AUTOMAT.         /           3         COBRANCA BANCO         / | ~ |
|                                        |                                                                                                    |   |

Escolha o período desejado das contas que deseja baixar. Se desejar também pode incluir outros filtros como modos de pagamento, Grupo de fornecedores ou Centro de custo por exemplo.

O botão **BAIXA PARCIAL** mostrará todos os registros selecionados pedindo confirmação de baixa um a um. O usuário pode baixar apenas os registros que desejar, rejeitando outros.

O botão **BAIXAR TODOS** pedirá uma confirmação de baixa de TODOS os registros selecionados, que uma vez confirmados serão instantaneamente baixados. <u>Use esse botão apenas se tiver absoluta</u> <u>certeza da operação que estiver fazendo.</u>

**ATENÇÃO:** ANTES DE BAIXAR OS PAGAMENTOS GERE O RELATÓRIO DO QUE FOI SELECIONADO E VERIFIQUE SE É REALMENTE O QUE DESEJA BAIXAR. UMA VEZ BAIXADO, NÃO HÁ UMA MANEIRA FÁCIL DE DESFAZER ESTAS BAIXAS, QUE DEVERÃO SER FEITAS MANUALMENTE, CASO ESTEJA ERRADA.

| -      |             |    |            | co            | NTAS A PAGAR      | DE 23/07/20    | 15 ATÉ 22/07  | /2020               |         | 2    |
|--------|-------------|----|------------|---------------|-------------------|----------------|---------------|---------------------|---------|------|
| 22/07  | /2020       |    | clas       | sif. por data | de vencimento - 1 | Nodo T : TODOS | - CCUSTO : TO | DOS - GRUPO : TODOS |         |      |
| Parc.  | N.Fiscal    | SR | Emissao    | Duplic.       | Vencim.           | Pedido         | Valor         | Fornecedor          | C.Custo | Modo |
| 01/01  | 1706        |    | 12/06/2017 |               | 19/06/2017        | 0              | 403,85        | ELETROPAULO         |         | 2    |
| Subtot | al diário : |    |            |               |                   |                | 1.022,75      |                     |         |      |
| 01/01  | 668867      |    | 05/06/2017 |               | 20/06/2017        | 0              | 793,72        | NOTREDAME           | e.      | в    |
| 01/01  | 1706        |    | 01/06/2017 |               | 20/06/2017        | 0              | 91,50         | DIRETRIZ            |         | в    |
| 01/01  | 1706        |    | 08/06/2017 |               | 20/06/2017        | 0              | 37,01         | IRRF S SALARIOS     |         | в    |
| 01/01  | 1706        |    | 12/06/2017 |               | 20/06/2017        | 0              | 134,66        |                     |         | 2    |
| Subto  | al diário : |    |            |               |                   |                | 1.056,89      |                     |         |      |
| 01/01  | 1706        |    | 30/12/2016 |               | 26/06/2017        | 0              | 93,71         | SOMPO               |         | в    |
| Subtot | al diário : |    |            |               |                   |                | 93,71         |                     |         |      |
| 01/01  | 1706        |    | 06/06/2017 |               | 30/06/2017        | 0              | 807,03        | STITY               |         | в    |
| Subtot | al diário : |    |            |               |                   |                | 807,03        |                     |         |      |
| 04/06  | 1702        |    | 02/02/2017 |               | 03/07/2017        | 0              | 224,00        | CAR SYSTEM          |         | 4    |
| Subto  | al diário : |    |            |               |                   |                | 224,00        |                     |         |      |
| 01/01  | 1707        |    | 07/06/2017 |               | 05/07/2017        | 0              | 257,60        | LUCIA EMPREGADA     |         | в    |
| Subtot | al diário : |    |            |               |                   |                | 257,60        |                     |         |      |
| 01/01  | 1707        |    | 10/04/2017 |               | 08/07/2017        | 0              | 61,37         | SINDIESP            |         | в    |
|        |             |    |            |               |                   |                | Summers.      |                     |         |      |

AV. ZELINA 1253 - V. ZELINA - SÃO PAULO - SP FONE 2341-9299 - E-mail: trevisan@ttitrevisan.com.br - Site: www.ttitrevisan.com.br

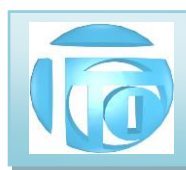

4.2 BAIXAS DE CONTAS A RECEBER: Podemos baixar as contas recebidas de Clientes de duas formas:

escolhendo um Cliente específico ou escolhendo um período.

### 4.2.1 BAIXAS DE CONTAS A RECEBER DE UM CLIENTE

| Escolha um Cliente pelo Nome (Obr<br>(Digite uma letra ou várias rapida<br>Para aceitar digite Enter ou DBL | <b>igatório)</b><br>mente)<br>Click |     | Período<br>DE 23/07/2019  | ∎, ATÉ                       | 22/07/2020       |
|----------------------------------------------------------------------------------------------------|-------------------------------------|-----|---------------------------|------------------------------|------------------|
| Nome                                                                                                    | Apelido                             | ^   | Tipo de Dados             | Grupo                        |                  |
| B IND DE ETIQUETAS E ROTULOS I TDA EP                                                                       | 3 R                                 |     | <ul> <li>Total</li> </ul> |                              | (Branco = TODOS) |
| ACESSORIOS INDUSTRIAIS VHIP LTDA                                                                            | VHIP                                |     | Recitive                  |                              |                  |
| ACIBEL FERRAMENTARIA E INJECAO LTDA                                                                         | ACIBEL                              |     | OFUSILIVU                 | Centro de                    | Custo            |
| ADALBERTO AMARAL BARBOSA                                                                                    | ADALBERTO                           |     | O Negativo                | TODOS                        | 3                |
| ADALBERTO RUFINO ZANETTI                                                                                    | ADALBERTO                           | RUI | Mada da Dagamant          |                              |                  |
| ADELINA HELENA TORTORA                                                                                      | ADELINA                             |     | modo de Pagament          |                              |                  |
| ADEMAR T. FURUKAWA                                                                                          | ADEMAR                              |     | Todos                     | <ul> <li>Selector</li> </ul> | inados           |
| ADEMIR / ELI - (APTO 102)                                                                                   | ADEMIR/ELI                          |     |                           |                              |                  |
| ADEMIR ALCACA                                                                                               | ADEMIR                              |     | Modo Descriç              | ão                           | ^                |
| ADEMIR CHINAGLIA                                                                                            | ADEMIR                              |     | 0 PERDI                   | 00                           |                  |
| ADESIVEX - AMAG COMERCIO E SERVICOS L                                                                       | ADESIVEX                            |     | 1 CARTE                   | IRA                          |                  |
| ADILSON PIMENTA                                                                                             | ADILSON                             |     | 2 DEBITO                  | AUTOMAT.                     |                  |
| ADRIANAAUGUSTA DE MORAIS                                                                                    | ADRIANA                             |     | 3 COBRA                   | NCABANCO                     |                  |
|                                                                                                    |                                     | >   | 4 CHEQU                   | JE                           | ~                |
|                                                                                                    |                                     |     | Le pener                  |                              |                  |
| BAIXAR                                                                                                    |                                     |     | TERMINA                   | <b>1</b>                     | GERAR RELATÓRIO  |

Obrigatoriamente devemos escolher um Cliente e a seguir os filtros de período e modos de pagamento. Os dados selecionados dentro do período serão apenas do Cliente escolhido. **ATENÇÃO:** <u>ANTES DE BAIXAR</u> OS PAGAMENTOS <u>GERE O RELATÓRIO</u> DO QUE FOI SELECIONADO E VERIFIQUE SE É REALMENTE O QUE DESEJA BAIXAR. UMA VEZ BAIXADO, NÃO HÁ UMA MANEIRA FÁCIL DE DESFAZER ESTAS BAIXAS, QUE DEVERÃO SER FEITAS MANUALMENTE CASO ESTEJA ERRADA.

### 4.2.2 BAIXAS DE CONTAS A RECEBER DE CLIENTES POR PERÍODO

| Tipo de Dados<br>Total<br>O Positivo   | Período DE 22/05/2020 • ATÉ 22/07/2020                                                                                                    |   |
|----------------------------------------|----------------------------------------------------------------------------------------------------|---|
| ⊖ Negativo<br>Grupo                    | Modo de Pagamento                                                                                                    |   |
| (Branco = TODOS) Centro de Custo TODOS | Modo         Descrição           0         PERDIDO           1         CARTEIRA           2         DEBITO AUTOMAT.           3         COBRANCA BANCO | ~ |
|                                        |                                                                                                    |   |

AV. ZELINA 1253 - V. ZELINA - SÃO PAULO - SP FONE 2341-9299 - E-mail: trevisan@ttitrevisan.com.br - Site: www.ttitrevisan.com.br

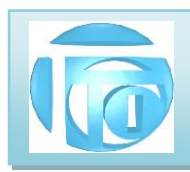

Escolha o período desejado das contas que deseja baixar. Se desejar também pode incluir outros filtros como modos de pagamento por exemplo.

O botão **BAIXA PARCIAL** mostrará todos os registros selecionados pedindo confirmação de baixa um a um. O usuário pode baixar apenas os registros que desejar, rejeitando outros.

O botão **BAIXAR TODOS** pedirá uma confirmação de baixa de TODOS os registros selecionados, que uma vez confirmados serão instantaneamente baixados. <u>Use esse botão apenas se tiver absoluta</u> <u>certeza da operação que estiver fazendo.</u>

**ATENÇÃO:** <u>ANTES DE BAIXAR</u> OS PAGAMENTOS <u>GERE O RELATÓRIO</u> DO QUE FOI SELECIONADO E VERIFIQUE SE É REALMENTE O QUE SEJEJA BAIXAR. UMA VEZ BAIXADO, NÃO HÁ UMA MANEIRA FÁCIL DE DESFAZER ESTAS BAIXAS, QUE DEVERÃO SER FEITAS MANUALMENTE, CASO ESTEJA ERRADA.

5 <u>RELATÓRIOS DO SISTEMA</u> - O Sistema de Contas proporciona uma série de relatórios para controle de CONTAS A PAGAR, CONTAS A RECEBER E FLUXO DE CAIXA, com muitas opções de filtros para obter informações precisas para gerenciamento financeiro de sua empresa, detalhados a seguir:

**5.1 RELATÓRIOS DE CONTAS A PAGAR –** Estes relatórios são gerados a partir das informações armazenadas nos arquivos de FORNECEDORES e de PAGAMENTOS A FORNECEDORES.

### 5.1.1 RELATÓRIO DE CONTAS A PAGAR NO PERÍODO

| Fipo de Baixa                             | Período                      |  |  |  |  |  |
|-------------------------------------------|------------------------------|--|--|--|--|--|
| ● Não Baixadas<br>○ Parcialmente Baixadas | DE 23/07/2019 ATÉ 22/07/2020 |  |  |  |  |  |
| O Ambas (Não Baixada e Parcial)           | Modo de Pagamento            |  |  |  |  |  |
| Grupo                                     | Todos                        |  |  |  |  |  |
| (Branco = TODOS)                          | Modo Descrição               |  |  |  |  |  |
| Centro de Custo                           | 0 PERDIDO                    |  |  |  |  |  |
| TODOS                                     | 2 DEBITO AUTOMAT.            |  |  |  |  |  |
|                                           | 3 COBRANCA BANCO             |  |  |  |  |  |
| Tipo de Dados                             |                              |  |  |  |  |  |
| Total                                     |                              |  |  |  |  |  |
| OPositivo                                 | TERMINA 🖆 GERAR RELATÓRIO 🖨  |  |  |  |  |  |
|                                           |                              |  |  |  |  |  |
|                                           |                              |  |  |  |  |  |

AV. ZELINA 1253 - V. ZELINA - SÃO PAULO - SP FONE 2341-9299 – E-mail: trevisan@ttitrevisan.com.br – Site: www.ttitrevisan.com.br

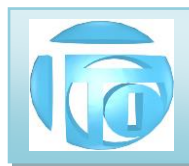

Este programa permite gerar uma série de relatórios dependendo das opções de filtro que forem selecionadas, principalmente o período, o modo de pagamento, tipo de baixa e centro de custo.

Para selecionar um ou mais modos de pagamento, dê 2 cliques sobre o modo desejado e repita esta operação para quantos modos diferentes desejar. Antes de gerar o relatório as opções selecionadas são apresentadas para confirmação.

Clicando em "GERAR RELATÓRIO" uma imagem do que será impresso ("preview") é mostrada na tela e o usuário pode escolher entre imprimir (na impressora que pode ser selecionada também), ou gerar um arquivo PDF para enviar o relatório por Email, por exemplo. . (Veja detalhes no ANEXO 1)

### 5.1.2 RELATÓRIO DE CONTAS PAGAS NO PERÍODO

Este programa é semelhante ao de Contas a Pagar, porém selecionando apenas as contas pagas.

### 5.1.3 RELATÓRIO DE CONTAS A PAGAR AO FORNECEDOR

| RELATÓRIO DE<br>Escolha um Fornecedor pelo Nome (<br>(Digite uma letra ou várias rapid)<br>Para aceitar digite Enter ou DBL | <b>CONTAS A I</b><br>D <b>brigatório)</b><br>amente)<br>Click | PAGAR A UM FORNECEDOR<br>Período<br>DE 23/07/2019 T ATÉ 22/07/2020 T |
|----------------------------------------------------------------------------------------------------|---------------------------------------------------------------|----------------------------------------------------------------------|
| Nome                                                                                                    | Apelido ^                                                     | Tipo de Dados Grupo                                                  |
|                                                                                                    | AINEO                                                         | Total     (Branco = TODOS)                                           |
| ABANO R.I DISTRIBUIDORALITDA                                                                                                | ABANO                                                         |                                                                      |
| ABC MONITORES                                                                                                    | ZETUIS                                                        | Centro de Custo                                                      |
| ADBRASIL COM ELET TELEINF LTDA ME                                                                                           | THURBOVARIED                                                  | O Negativo TODOS                                                     |
| ADDMARK COM E SERV DE TEC I TDA                                                                                             | ADDMARK                                                       |                                                                      |
| ADM ADMINISTRADORA DE BENEFICIOS                                                                                            | ADMIX ADMINISTI                                               | Modo de Pagamento                                                    |
| ADRIANA DE CASSIA FERNANDES JACOBIN                                                                                         | WORLD PECAS                                                   | Todos O Selecionados                                                 |
| ADRIANO FELICIO DOS SANTOS INF ME                                                                                           | INKFAST                                                       |                                                                      |
| AEREOLESTE CARGAS E ENCOMENDAS LT                                                                                           | AEREOLESTE                                                    | Modo Descrição                                                       |
| AGENCIA DE SITE                                                                                                    | AGENCIA DE SITI                                               | 0 PERDIDO                                                            |
| AGENCIA DE VIAGENS CVC TURISMO LTDA                                                                                         | CVC                                                           | 1 CARTEIRA                                                           |
| AGIS EQUIP E SERV INFORMATICA LTDA                                                                                          | AGIS                                                          | 2 DEBITO AUTOMAT.                                                    |
| AGIS EQUIP E SERV INFORMATICA LTDA                                                                                          | AGIS RIO                                                      | 3 COBRANCA BANCO                                                     |
|                                                                                                    | ····· ···· · · · · · · · · · · · · · ·                        | 4 CHEQUE                                                             |
| -<br>Tipo de Baixa                                                                                                    |                                                               |                                                                      |
| Não Baixadas     O Parcialmente Bx                                                                                          | () Ambas                                                      | TERMINA 📩 GERAR RELATÓRIO 🎒                                          |

Este relatório permite a escolha de um FORNECEDOR específico para em seguida selecionarmos as outras opções de filtro como período, modos de pagamento, tipos de baixa e centro de custo.

Para selecionar um FORNECEDOR, digite rapidamente o início de seu nome, ou a primeira letra do nome e dê um duplo click ou aperte <Enter>

### 5.1.4 RELATÓRIO DE CONTAS PAGAS AO FORNECEDOR

Este programa é semelhante ao de Contas a Pagar a um Fornecedor, porém selecionando apenas as contas pagas.

AV. ZELINA 1253 - V. ZELINA - SÃO PAULO - SP FONE 2341-9299 – E-mail: trevisan@ttitrevisan.com.br – Site: www.ttitrevisan.com.br

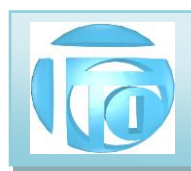

### 5.1.5 RELATÓRIO DE TODAS AS CONTAS NO PERÍODO (PAGAS E A PAGAR)

Este programa é semelhante ao de Contas a Pagar, porém selecionando as contas pagas e a pagar simultaneamente.

Exemplo de um relatório:

| Lafer           | 11            | LIKEVI           | SAN IE         | CNOLOG         | JIA INFO      | DRMATICA            |         |      |    |
|-----------------|---------------|------------------|----------------|----------------|---------------|---------------------|---------|------|----|
|                 | TOD           | AS CONTAS        | A PAGAR E P    | AGAS DE 01/    | 07/2015 ATÉ   | 31/07/2020          |         | 1    | L  |
| 22/07/2020      | clas          | sif. por data de | vencimento - M | 10do T : TODOS | - COUSTO : TO | DOS - GRUPO : TODOS |         |      |    |
| Parc. N.Fisca   | al SR Emissao | Duplic. \        | /encim.        | Pedido         | Valor         | Fornecedor          | C.Custo | Modo | Bx |
| 01/01 1506      | 17/06/2015    |                  | 01/07/2015     | 0              | 615,00        | DYNAMIC             |         | 5    | s  |
| 01/01 3230      | 29/06/2015    |                  | 01/07/2015     | 0              | 16,50         | DESPESAS            |         | 5    | S  |
| Subtotal diário | :             |                  |                |                | 631,50        |                     |         |      |    |
| 01/01 1507      | 03/07/2015    |                  | 03/07/2015     | 0              | 220,00        | GENERICO            |         | R    | S  |
| 01/01 1507      | 03/07/2015    |                  | 03/07/2015     | 0              | 30,00         | DESPESAS            |         | R    | S  |
| Subtotal diário | :             |                  |                |                | 250,00        |                     |         |      |    |
| 01/01 3309      | 06/07/2015    |                  | 06/07/2015     | 0              | 190,00        | INFORDADOS          |         | 4    | S  |
| Subtotal diário | :             |                  |                |                | 190,00        |                     |         |      |    |
| 01/01 1507      | 10/03/2015    |                  | 08/07/2015     | 0              | 35,18         | SINDIESP            |         | в    | S  |
| 01/01 11366     | 08/06/2015    |                  | 08/07/2015     | 0              | 640,64        | NETSAFE SAAS        |         | в    | S  |
| 01/01 1507      | 08/10/2015    |                  | 08/07/2015     | 0              | 788,00        | ARI                 | a       | 5    | S  |
| Subtotal diário | :             |                  |                |                | 1.463,82      |                     |         |      |    |
| 01/01 1507      | 06/07/2015    |                  | 09/07/2015     | 0              | 341,61        | TEL 2341-3959       |         | 2    | S  |
| 01/01 1507      | 06/07/2015    |                  | 09/07/2015     | 0              | 26,83         | TEL 2345-9288       | 04      | 2    | S  |
| 01/01 1507      | 06/07/2015    |                  | 09/07/2015     | 0              | 119,86        | TEL23414020SPED     | 2.04    | 2    | S  |
| 01/01 1507      | 06/07/2015    |                  | 09/07/2015     | 0              | 16,48         | TEL 2345-5975       |         | 2    | S  |
| Subtotal diário | :             |                  |                |                | 504,78        |                     |         |      |    |
| 01/01 1507      | 23/03/2015    |                  | 10/07/2015     | 0              | 35,41         | SEGURO              |         | в    | S  |
| 01/01 1507      | 02/07/2015    |                  | 10/07/2015     | 0              | 129,60        | PMSP TFE            | 12      | в    | S  |
| 01/01 1507      | 06/07/2015    |                  | 10/07/2015     | 0              | 100,00        | VPN                 |         | в    | S  |
| Subtotal diário | :             |                  |                |                | 265,01        |                     |         |      |    |
| 06/06 1502      | 01/02/2015    |                  | 12/07/2015     | 0              | 206,00        | CAR SYSTEM          | 1       | E    | S  |
| 01/01 338658    | 03/06/2015    |                  | 12/07/2015     | 0              | 122,04        | PALIO CINZA         | 32      |      | S  |
| 01/01 339133    | 05/06/2015    |                  | 12/07/2015     | 0              | 80,00         | PALIO CINZA         | 22      |      | S  |
| Continua -> : . |               |                  |                |                |               |                     |         |      |    |
| Total Pago :    | 3.713.15 Tota | a Pagar:         | 0.00           | Total :        | 3,713,15      |                     |         |      |    |

**5.2 RELATÓRIOS DE CONTAS A RECEBER DE CLIENTES** Estes relatórios são gerados a partir das informações armazenadas nos arquivos de CLIENTES e de PAGAMENTOS DOS CLIENTES.

### 5.2.1 RELATÓRIO DE CONTAS A RECEBER DE CLIENTES NO PERÍODO

| Arguing | Baira C Bagar, Baira C Bagah, Bal C Ba | ar Bal C Basah Bal Fluxa I Militariaa | Pair          |
|---------|----------------------------------------|---------------------------------------|---------------|
| Didning | RELATÓRIO DE CONTAS A RECEBER          |                                       | ×             |
|         | RELATÓF                                | O DE CONTAS A RECEBER                 |               |
|         | Tipo de Baixa                          | Período                               |               |
|         | Não Baixadas     Parcialmente Baixadas | DE 23/07/2019 Tr 22/07/20             | )20 🔲 🖛       |
|         | O Ambas (Não Baixada e Parcial)        | Modo de Pagamento                     |               |
|         | Grupo                                  | Todos Oselecionados                   |               |
|         | (Branco = TODOS)                       | Modo Descrição                        | ^             |
|         | Centro de Custo                        | 0 PERDIDO                             |               |
|         | TODOS                                  | 2 DEBITO AUTOMAT.                     |               |
|         | Tipo de Dados                          | 3 COBRANCA BANCO                      | ¥             |
|         | <ul> <li>Total</li> </ul>              |                                       |               |
|         | O Positivo                             | TERMINA 🗂 GERAR RELAT                 | rório 🚔       |
|         | ⊖ Negativo                             |                                       |               |
|         |                                        |                                       |               |
|         | - Inter                                |                                       | and the state |

AV. ZELINA 1253 - V. ZELINA - SÃO PAULO - SP FONE 2341-9299 - E-mail: trevisan@ttitrevisan.com.br - Site: www.ttitrevisan.com.br

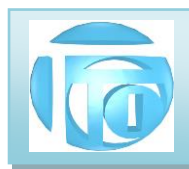

Este programa permite gerar uma série de relatórios dependendo das opções de filtro que forem selecionadas, principalmente o período, o modo de pagamento, tipo de baixa e centro de custo.

Para selecionar um ou mais modos de pagamento, dê 2 cliques sobre o modo desejado e repita esta operação para quantos modos diferentes desejar. Antes de gerar o relatório as opções selecionadas são apresentadas para confirmação.

Clicando em "GERAR RELATÓRIO" uma imagem do que será impresso ("preview") é mostrada na tela e o usuário pode escolher entre imprimir (na impressora que pode ser selecionada também), ou gerar um arquivo PDF para enviar o relatório por Email, por exemplo. . (Veja detalhes no ANEXO 1)

### 5.2.2 RELATÓRIO DE CONTAS RECEBIDAS DE CLIENTES NO PERÍODO

Este programa é semelhante ao de Contas a Receber, porém selecionando apenas as contas recebidas.

### 5.2.3 RELATÓRIO DE CONTAS A RECEBER DO CLIENTE

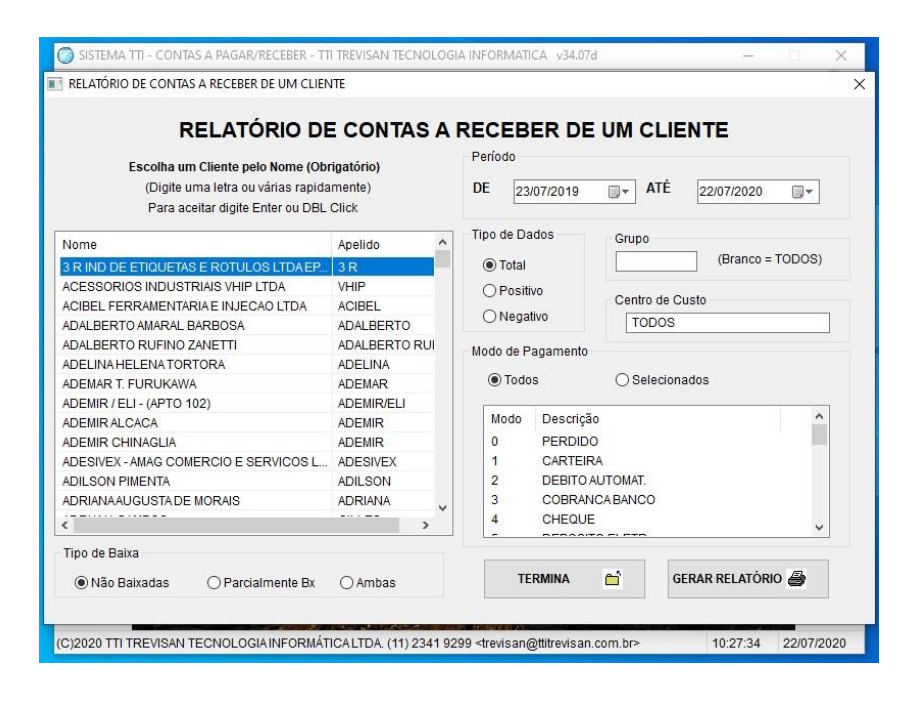

Este relatório permite a escolha de um CLIENTE específico para em seguida selecionarmos as outras opções de filtro como período, modos de pagamento, tipos de baixa e centro de custo.

Para selecionar um CLIENTE, digite rapidamente o início de seu nome, ou a primeira letra do nome e dê um duplo click ou aperte <Enter>

### 5.2.4 RELATÓRIO DE CONTAS RECEBIDAS DO CLIENTE

Este programa é semelhante ao de Contas a Receber de um CLIENTE, porém selecionando apenas as contas já recebidas.

AV. ZELINA 1253 - V. ZELINA - SÃO PAULO - SP FONE 2341-9299 – E-mail: trevisan@ttitrevisan.com.br – Site: www.ttitrevisan.com.br

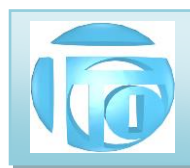

### 5.2.5 RELATÓRIO DE TODAS AS CONTAS NO PERÍODO (RECEBIDAS E A RECEBER)

Este programa é semelhante ao de Contas a Receber, porém selecionando as contas recebidas e a receber simultaneamente.

**5.3 RELATÓRIO DE FLUXO DE CAIXA** O relatório de Fluxo de caixa mistura todas as contas a pagar e a receber, organizadas por datas de vencimento em um único relatório que é gerado a partir de uma informação de um valor inicial de caixa. Este relatório permite prever problemas de falta de "caixa" futuro, caso as contas permaneçam com as datas atuais de vencimento, o que permite o responsável financeiro fazer empréstimos ou renegociações de prazos de pagamento.

| RELATO                            | RIO DE FLUXO DE CAIXA           |
|-----------------------------------|---------------------------------|
| Tipo de Conta                     | Período                         |
| ⊖ Quitadas                        | DE 22/07/2020 ATÉ 21/08/2020    |
| 🔿 Não Quitadas                    |                                 |
| Ambas                             | Note de Decemente               |
|                                   |                                 |
| Grupo                             | Todos     O Selecionados        |
| (Branco = TODOS)                  | Modo Descrição                  |
| Centro de Custo                   | 0 PERDIDO                       |
| TODOS                             | 1 CARTEIRA<br>2 DEBITO ALITOMAT |
|                                   | 3 COBRANCA BANCO                |
| Tipo de Dados                     |                                 |
| Total     Informe o Saldo Inicial |                                 |
| O Positivo R\$ 0.00               | TERMINAR 📩 GERAR RELATÓRIO 🚑    |
| O Negativo                        |                                 |

### 5.3.1 RELATÓRIO DE FLUXO DE CAIXA DE TODAS AS CONTAS

Este programa permite gerar uma série de relatórios dependendo das opções de filtro que forem selecionadas, principalmente o período, o modo de pagamento, tipo de baixa e centro de custo.

O campo **saldo inicial** é importante para a estimativa do fluxo de caixa futuro.

Para selecionar um ou mais modos de pagamento, dê 2 cliques sobre o modo desejado e repita esta operação para quantos modos diferentes desejar. Antes de gerar o relatório as opções selecionadas são apresentadas para confirmação.

Clicando em "GERAR RELATÓRIO" uma imagem do que será impresso ("preview") é mostrada na tela e o usuário pode escolher entre imprimir (na impressora que pode ser selecionada também), ou gerar um arquivo PDF para enviar o relatório por Email, por exemplo. (Veja detalhes no ANEXO 1)

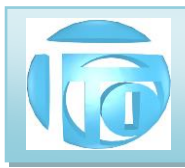

6 <u>UTILITÁRIOS</u> São programas complementares para manutenção, estética e controle do sistema detalhados a seguir.

**6.1 APAGA REGISTRO DE CONTAS** Este programa permite apagar definitivamente registros das contas a pagar, a receber ou ambas dentro de um período afim de deixar o programa mais rápido, não tendo que perder tempo com informações que já não são importantes. Recomenda-se fazer um Backup antes de eliminar os registros pois não poderão mais ser recuperados após a utilização deste programa.

| 💮 SISTEMA TTI - | - CONTAS A PA                                            | GAR/RECEBER - T          | TI TREVISAN TE                              | CNOLOGIA INFO                                                                                                    | RMATICA                                                |                                                 |                            | - I I      |
|-----------------|----------------------------------------------------------|--------------------------|---------------------------------------------|----------------------------------------------------------------------------------------------------|--------------------------------------------------------|-------------------------------------------------|----------------------------|------------|
| - Tel -         | 4 -                                                      | 🤟 •                      | <b>-</b>                                    | - 1                                                                                                    | Ê                                                      | 🤹 -                                             | -                          |            |
| Arquivos        | Baixa C <u>P</u> agar                                    | Baixa C Re <u>c</u> eb   | Rel C Pa <u>q</u> ar                        | Rel C Rece <u>b</u>                                                                                                 | Rel <u>F</u> luxo                                      | <u>U</u> tilitarios                             | Sai <u>r</u>               |            |
| EL EL           | IMINA REGISTR                                            | OS DE DE CONTA           | S A PAGAR / R                               | ECEBER                                                                                                    |                                                        |                                                 |                            | ×          |
| 1               | Fipo de Conta<br>© Contas a F<br>© Contas a F<br>@ Todas | LIMI<br>'agar<br>Receber | PAR CON                                     | Periodo<br>DE 01/01/199                                                                                             | GAR / RI                                               | ECEBER<br>ATÉ 30/06/20                          | 15 🗊 🗸                     |            |
| -1              | Tipo de Dados<br>Total<br>Positivo<br>Negativo           | A                        | TENÇÃO<br>STEPROGRA<br>RECEBI<br>SELECIONAL | MA APAGA RE<br>R DEFINITIVA<br>O. RECOMEN<br>ANTES                                                                  | GISTROS DE<br>MENTE DEN<br>DA-SE FAZER<br>DE UTILIZA-L | CONTAS A PA<br>TRO DO PERIO<br>BACKUP DO<br>.O. | GAR E/OU<br>DOO<br>S DADOS |            |
|                 |                                                          |                          |                                             | <b>e</b> 1                                                                                                    | IMPA REGISTRO                                          | os vol                                          | TAR 🌘                      |            |
| (C)2017 TTI TRE | VISAN TECNO                                              | OGIA INFORMÁ             | ICALTDA. (11)                               | 2341 9299 <trevi:< td=""><td>san@ttitrevisan.</td><td>com.br&gt;</td><td>10:58:01</td><td>29/06/2017</td></trevi:<> | san@ttitrevisan.                                       | com.br>                                         | 10:58:01                   | 29/06/2017 |

6.2 ESCOLHE TELA DE FUNDO Este programa permite colocar uma imagem como tela de fundo da tela do menu principal do programa. As imagens que poderão ser escolhidas deverão estar armazenadas na pasta S:\SISTEMA\empresa\FOTOS\FUNDO – preferencialmente no formato JPG . A imagem será ajustada no espaço disponível da melhor forma para que não haja distorção da imagem.

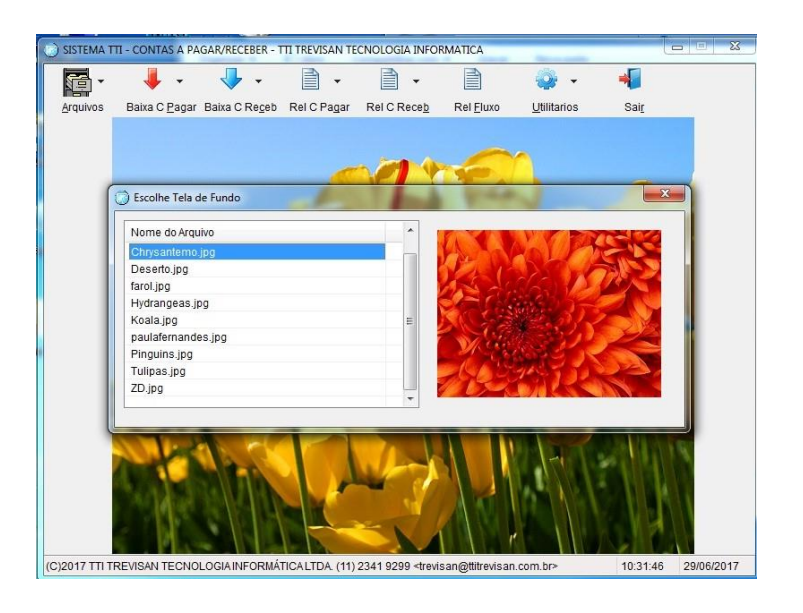

AV. ZELINA 1253 - V. ZELINA - SÃO PAULO - SP FONE 2341-9299 - E-mail: trevisan@ttitrevisan.com.br - Site: www.ttitrevisan.com.br

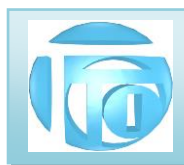

6.3 ELIMINA ARQUIVOS NTX – Ao entrarmos informações nos arquivos do sistema, por exemplo arquivo de clientes, estas informações ficam fisicamente desarrumadas. Necessitamos destas informações por vezes em ordem de título, ou ordem alfabética por exemplo. Para mantermos estes arquivos nestas ordens, utilizamos uma tabela auxiliar denominada arquivos de índice que possuem a extensão .NTX. Os arquivos NTX possuem apenas uma tabela indicando a posição do registro na ordem desejada. Com muitos computadores em rede, existe a possibilidade desses arquivos se corromperem gerando instabilidade no sistema ou mesmo um comportamento errático. Nestes casos, a simples eliminação dos arquivos NTX resolve o problema. RECOMENDAMOS QUE ESTA OPERAÇÃO SEJA FEITA DIARIAMENTE ANTES DO INICIO

### DOS TRABALHOS.

Para que efetivamente todos os arquivos de índice sejam eliminados, <u>nenhum outro terminal deve estar</u> <u>executando qualquer dos programas do sistema</u>. Este programa requer autorização nível 3.

Depois de eliminados os arquivos, é recomendado executar a reconstrução dos índices ou entrar no meu de ARQUIVOS, e entrar em cada arquivo do sistema para que os índices sejam reconstruídos automaticamente. Após eliminar os arquivos, deve aparecer a mensagem "TODOS ARQUIVOS EXCLUIDOS", caso isso não ocorra, significa que algum terminal ainda está executando o sistema. Confirme a saída do sistema desse terminal e refaça a eliminação dos arquivos NTX.

| Nome do Arquivo | ^ | ATENCÃO                                 |
|-----------------|---|-----------------------------------------|
| histec1.ntx     |   | ATENÇAO                                 |
| histequi1.ntx   |   | PARA ELIMINAR OS AQUIVOS DE ÍNDICE (NTX |
| HISTFOR1.ntx    |   |                                         |
| HistFun1.ntx    |   | NENHUM OUTRO TERMINAL PODE ESTAR        |
| histMAN1.ntx    |   | COM ALGUM PROGRAMA DO SISTEMA TTI       |
| histra1.ntx     |   |                                         |
| htec1.ntx       |   | SENDO EXECUTADO.                        |
| indice1.ntx     | = |                                         |
| itemFAT1.ntx    |   |                                         |
| itemmov1.ntx    |   | ELIMINA NTX                             |
| itemmov2.ntx    |   |                                         |
| itemORC1.ntx    |   |                                         |
| itemORC2.ntx    |   |                                         |
| itemORs1.ntx    |   |                                         |
| itemORs2.ntx    |   |                                         |
| itemped1.ntx    |   |                                         |
| itemped2.ntx    | - |                                         |

AV. ZELINA 1253 - V. ZELINA - SÃO PAULO - SP FONE 2341-9299 - E-mail: trevisan@ttitrevisan.com.br - Site: www.ttitrevisan.com.br

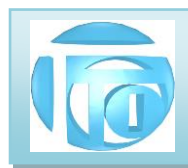

**6.4 DADOS DO SISTEMA-** Este programa reproduz a tela de abertura do sistema que contém as informações de quem é o usuário, número de série do programa, dias de execução e número de execuções restantes para que o contrato de utilização do sistema expire. Estes valores são reajustados trimestralmente. Um aviso faltando 30 dias para o término do prazo é feito quando faltam menos de 30 dias para o prazo se encerrar, mas não se preocupe, pois, estando com o valor da manutenção do sistema em dia, um arquivo de atualização é enviado automaticamente.

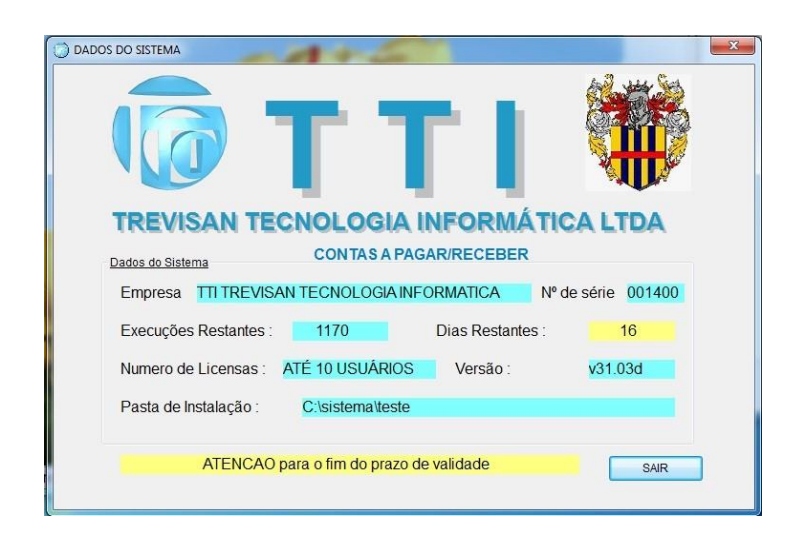

**6.5 SOBRE** Este programa trás as informações sobre o desenvolvedor do sistema bem como a informação de direitos autorais afim de evitar copias não autorizadas.

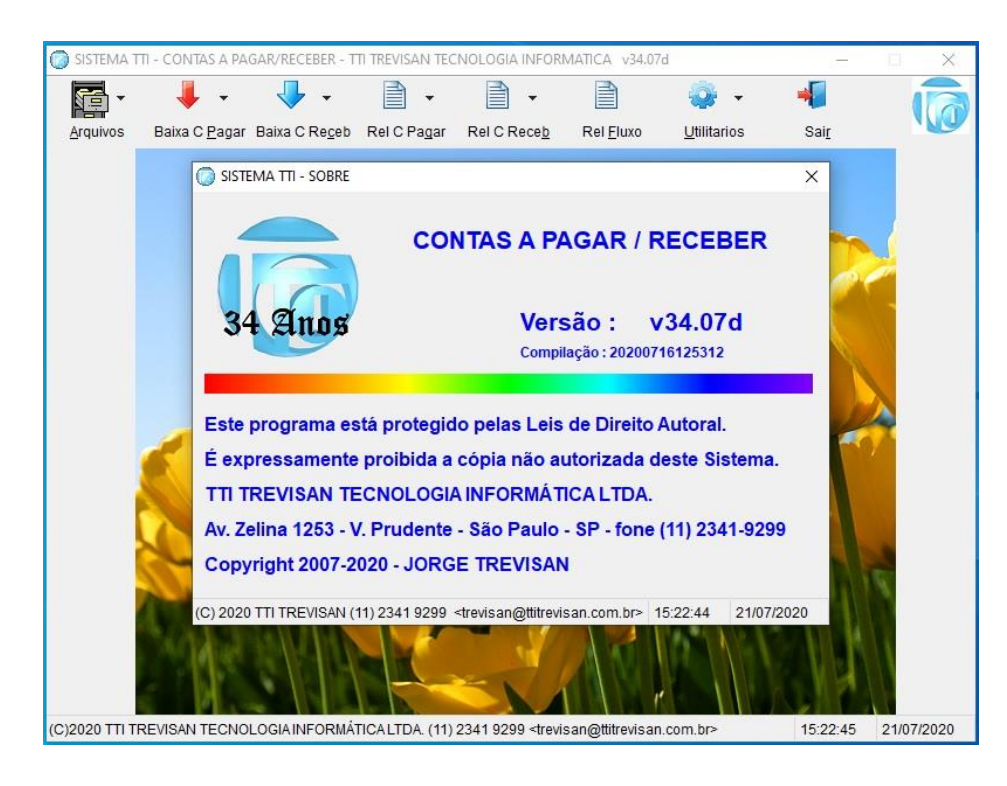

AV. ZELINA 1253 - V. ZELINA - SÃO PAULO - SP FONE 2341-9299 - E-mail: trevisan@ttitrevisan.com.br - Site: www.ttitrevisan.com.br

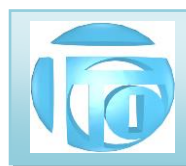

**6.6 MANUTENÇÃO DE ARQUIVOS .DBF** Este programa permite acesso direto aos arquivos que compõem o sistema, sem nenhum filtro ou verificação e deve ser utilizado como último recurso para corrigir algum erro de cadastro evitando digitações extensas. Só pode ser utilizado por pessoas autorizadas, pois a simples alteração de um registro de forma errada pode fazer todo o sistema travar.

É o programa mais poderoso de todo o sistema e só é implementado no módulo de contas a pagar/receber uma vez que sua programação é muito grande por si só.

| ) SISTEMA T  | TI - CONTAS A PAGAR/        | RECEBER - TTI TF      | EVISAN TEC   | NOLOGIA INF                                                                                                    | ORMATICA         |          |          |           | <b>X</b>   |
|--------------|-----------------------------|-----------------------|--------------|----------------------------------------------------------------------------------------------------|------------------|----------|----------|-----------|------------|
| <b>F</b> -   | 4 - 4                       | <b>·</b> ·            | •            | <b>P</b> -                                                                                                    |                  | -        | <u>-</u> | -         |            |
| Arquivos     | Baixa C <u>P</u> agar Baixa | a C Re <u>c</u> eb Re | C Pagar      | Rel C Receb                                                                                                    | Rel Eluxo        | Uti      | litarios | Sair      |            |
| SISTE        | MA TTI - Cadastros          |                       |              |                                                                                                    |                  |          |          |           | ×          |
|              |                             |                       |              |                                                                                                    |                  | _        |          |           |            |
|              | TTI                         | TREVISAN              | FECNOLO      | JIA INFOR                                                                                                    | MATICA           | Ϋ́       | Data     | : 29/06/2 | 017        |
| ШT           |                             |                       | (DECEDE)     |                                                                                                    |                  |          |          |           |            |
|              | CONTA                       | AD A PAGAR            | RECEDEN      | ĸ                                                                                                    |                  |          |          |           |            |
|              |                             |                       |              |                                                                                                    |                  |          |          |           |            |
|              |                             |                       |              |                                                                                                    |                  |          |          |           |            |
|              | CLPG.DBF                    | 9328                  | 08/          | 09/2010                                                                                                    | 14:00:28         | A        |          |           |            |
|              | COMP_P.DB                   | 1643                  | 08/          | 09/2016                                                                                                    |                  | A        |          |           |            |
|              | COMP_PAG.I                  | DBF 1492              | 08/          | 09/2016                                                                                                    | 11:15:12         | A        |          |           |            |
|              | CONTROLE . I                | DBF 4966              | 17/1         | 01/2017                                                                                                    | 09:51:38         | A        |          |           |            |
|              |                             |                       |              |                                                                                                    |                  |          |          |           |            |
|              |                             |                       |              |                                                                                                    |                  |          |          |           |            |
|              |                             |                       |              |                                                                                                    |                  |          |          |           |            |
| C:\si        | istema\teste                |                       |              |                                                                                                    |                  |          |          |           |            |
|              |                             |                       |              |                                                                                                    | ESC Reto         | rna      |          |           |            |
| Mens         | sagem :                     |                       |              |                                                                                                    |                  |          |          |           |            |
|              |                             |                       |              |                                                                                                    |                  |          |          |           |            |
|              |                             |                       |              |                                                                                                    |                  |          |          |           |            |
| -            |                             |                       | 22.          |                                                                                                    |                  |          |          |           |            |
| ;)2017 TTI T | REVISAN TECNOLOGI/          | AINFORMÁTICA          | LTDA. (11) 2 | 341 9299 <tre< td=""><td>visan@ttitrevisa</td><td>an.com.b</td><td>)r&gt;</td><td>11:04:07</td><td>29/06/2017</td></tre<> | visan@ttitrevisa | an.com.b | )r>      | 11:04:07  | 29/06/2017 |

**6.7 AUDITORIA** Para fins de segurança do sistema, todas as operações importantes são também armazenadas em um arquivo separado onde temos a informação de *"quem"* fez uma exclusão ou modificação de dados, *"quando"* (data e hora) fez estas alterações e *"o que"* foi feito. Por isso, é necessário o uso de sua senha particular para fazer estas alterações. Caso desconfie que sua senha se tornou *"publica"*, solicite uma alteração para que você não seja acusado de fazer algo ilegal com sua senha, podendo com isso causar até demissão por justa causa. Somente usuários nível 4 tem autorização de entrar neste programa.

| Data       | Hora     | Extenso                                               |  |
|------------|----------|-------------------------------------------------------|--|
| 01/06/2017 | 16:34:48 | Quinta JORGE Editar O.S. restrito 6265                |  |
| 02/06/2017 | 15:28:04 | Sexta JORGE Incluir NF entrada em 02/06/2017 15:27:59 |  |
| 02/06/2017 | 15:41:00 | Sexta JORGE Incluir NF entrada em 02/06/2017 15:40:53 |  |
| 02/06/2017 | 15:42:55 | Sexta JORGE Modificar NF 223 Serie 01                 |  |
| 02/06/2017 | 15:48:12 | Sexta JORGE Modificar NF 222 Serie 01                 |  |
| 02/06/2017 | 15:49:12 | Sexta JORGE Modificar NF 191 Serie 01                 |  |
| 03/06/2017 | 13:21:07 | Sabado JORGE Editar C.T. restrito 5180                |  |
| 03/06/2017 | 21:11:39 | Sabado JORGE Editar C.T. restrito 5192                |  |
| 03/06/2017 | 21:34:49 | Sabado JORGE Editar C.T. restrito 5196                |  |
| 03/06/2017 | 21:35:05 | Sabado JORGE Editar C.T. restrito 5196                |  |
| 03/06/2017 | 21:40:13 | Sabado JORGE Editar C.T. 5196                         |  |
| 03/06/2017 | 22:01:04 | Sabado JORGE Editar C.T. 5196                         |  |
| 03/06/2017 | 22:01:45 | Sabado JORGE Editar C.T. 5194                         |  |
| 03/06/2017 | 22:27:05 | Sabado JORGE Editar C.T. 5196                         |  |
| 03/06/2017 | 22:55:40 | Sabado JORGE Editar C.T. 5196                         |  |
| 04/06/2017 | 08:29:34 | Domingo JORGE Nova C.T. restrito 5196                 |  |
| 04/06/2017 | 08:32:24 | Domingo JORGE Nova C.T. restrito 5196                 |  |
| 04/06/2017 | 08:42:17 | Domingo JORGE Nova C.T. restrito 5196                 |  |
| 04/06/2017 | 08:56:53 | Domingo JORGE Nova C.T. restrito 5196                 |  |
| 04/06/2017 | 08:59:42 | Domingo JORGE Nova C.T. restrito 5196                 |  |
| 04/06/2017 | 09:04:24 | Domingo JORGE Editar C.T. 5197                        |  |
| 04/06/2017 | 09:04:55 | Domingo ADM Nova C.T. restrito 5197                   |  |
| 04/06/2017 | 09:05:38 | Domingo JORGE Excluir ORDEN DE SERVIÇO 5198           |  |
| 04/06/2017 | 10:10:55 | Domingo JORGE Excluir Histor, CT 5197 data 04/06/2017 |  |

AV. ZELINA 1253 - V. ZELINA - SÃO PAULO - SP FONE 2341-9299 - E-mail: trevisan@ttitrevisan.com.br - Site: www.ttitrevisan.com.br

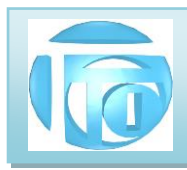

7 <u>SAIR-</u> Este botão permite a saída normal do sistema, promovendo o fechamento forçado de todo os arquivos compartilhados que eventualmente estiverem abertos, forçando gravações de digitações que estão ainda em memória. Dê preferência por sair do sistema utilizando este recurso por ser mais seguro que simplesmente fechar a tela no botão "X".

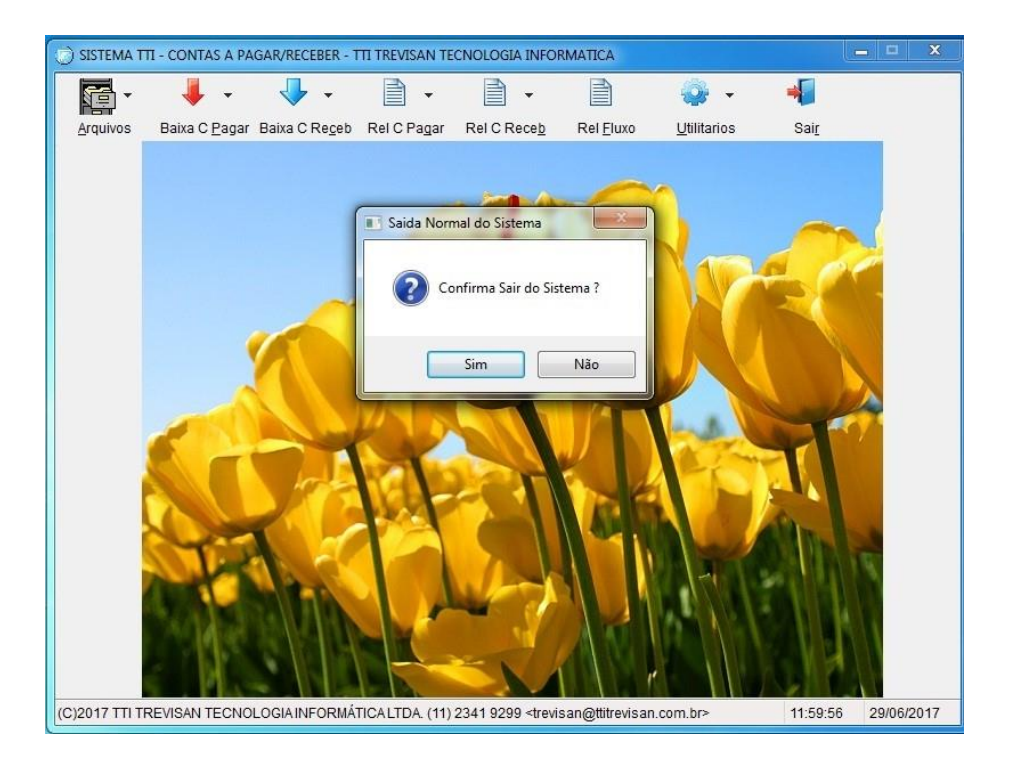

AV. ZELINA 1253 - V. ZELINA - SÃO PAULO - SP FONE 2341-9299 - E-mail: trevisan@ttitrevisan.com.br - Site: www.ttitrevisan.com.br

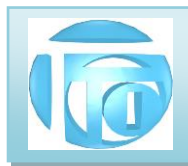

### ANEXO 1 – MENU DE IMPRESSÃO

No Sistema TTI, ao solicitarmos uma impressão de relatório, antes da impressão final propriamente dita será exibida uma tela de visualização de como o relatório sairá impresso, denominada "Print Preview" conforme a figura a seguir:

| Print Preview |  |  | 3 | 3 |  |  |
|---------------|--|--|---|---|--|--|

Temos os seguintes botões de controle de impressão:

### 1. VOLTA UMA PÁGINA

### 2. AVANÇA UMA PÁGINA

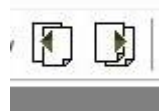

- 3. VAI PARA PRIMEIRA PÁGINA
- 4. VAI PARA ÚLTIMA PÁGINA
- 5. VAI PARA PÁGINA SELECIONADA

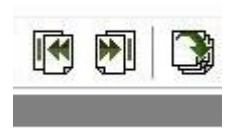

### 6. EXIBE THUMBNAILS AO LADO

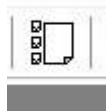

São Miniaturas (thumbnails – unhas do polegar – na designação inglesa) ou versões reduzidas de imagens, usadas para tornar mais fácil o processo de as procurar e reconhecer uma página

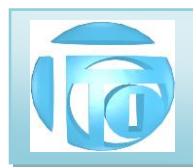

7. ZOOM

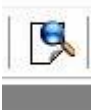

Aumenta o tamanho das letras do relatório de forma a poder melhor ser lido.

### 8. IMPRESSÃO

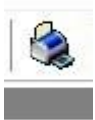

Ao clicarmos no botão de impressão, será exibido um novo menu de "faixa de impressão" (Print Range) conforme a figura a seguir:

| Print       |                 |                |
|-------------|-----------------|----------------|
| Print Range |                 | Ok             |
| () All      |                 | Cancel         |
| Pages       |                 | Cancer         |
| From:       | 1 🔹 To: 2 🔹     | Conico: 2      |
| Print:      | All Range 🛛 🗸 🗸 |                |
|             |                 | Collate Copies |

Podemos escolher se desejamos imprimir todas as páginas (All) ou uma faixa. Podemos também escolher o número de cópias e como essas cópias serão agrupadas .

### 9. GRAVA RELATÓRIO EM UM ARQUIVO NO FORMATO PDF

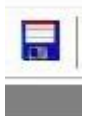

AV. ZELINA 1253 - V. ZELINA - SÃO PAULO - SP FONE 2341-9299 - E-mail: trevisan@ttitrevisan.com.br - Site: www.ttitrevisan.com.br

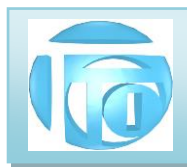

O relatório gerado também pode ser salvo no formato PDF afim de poder envia-lo por email por exemplo. Como padrão é aberta a pasta "Documentos" do computador local e é sugerido o nome padrão "HMG\_PrintFile.PDF", porém o usuário pode escolher outro nome e outra pasta para armazenar o relatório. Outros formatos na forma de figuras também podem ser escolhidos.

| 🔿 🕤 🛧 🛗 > Este              | Computador > Documentos >                   | ~ č                                   | mentos                                 | 9       |   |
|-----------------------------|---------------------------------------------|---------------------------------------|----------------------------------------|---------|---|
| )rganizar 👻 Nova pasl       | a                                           |                                       |                                        |         | ? |
| Este Computador             | Nome<br>.receitanet                         | Data de modificaç<br>13/09/2016 17:56 | Tipo<br>Pasta de arquivos              | Tamanho |   |
| Documentos                  | 📙 Área de Trabalho<br>📙 Arquivos do Outlook | 09/12/2016 13:24<br>11/07/2017 14:31  | Pasta de arquivos<br>Pasta de arquivos |         |   |
| Downloads                   | Contatos<br>Documentos                      | 13/09/2016 17:42<br>13/09/2016 17:56  | Pasta de arquivos<br>Pasta de arquivos |         |   |
| Músicas                     | Downloads                                   | 13/09/2016 17:56<br>13/09/2016 17:56  | Pasta de arquivos<br>Pasta de arquivos |         |   |
| 📔 Videos 🟪 Disco Local (C:) | Imagens                                     | 13/09/2016 17:56<br>13/09/2016 17:56  | Pasta de arquivos<br>Pasta de arquivos |         | 3 |
| Reservado pelo S            | Links                                       | 13/09/2016 17:56                      | Pasta de arquivos                      |         |   |
|                             |                                             | 28/09/2016 10:06                      | Pasta de arquivos                      |         | _ |
| Nome: HMG_<br>Tipo: PDF     | PrintFile.pdf                               |                                       |                                        |         |   |

Entretanto, podemos também criarmos um arquivo PDF utilizando o drive de impressora Microsoft PRINT TO PDF , para isso ao invés de selecionarmos a impressora padrão, selecionamos esse drive de impressão que gerará o arquivo no formato PDF na pasta que selecionarmos.

### 10. SAÍDA DO MENU DE IMPRESSÃO

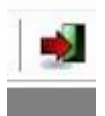

Saída normal do sistema de impressão de relatórios.

AV. ZELINA 1253 - V. ZELINA - SÃO PAULO - SP FONE 2341-9299 - E-mail: trevisan@ttitrevisan.com.br - Site: www.ttitrevisan.com.br